# algivita

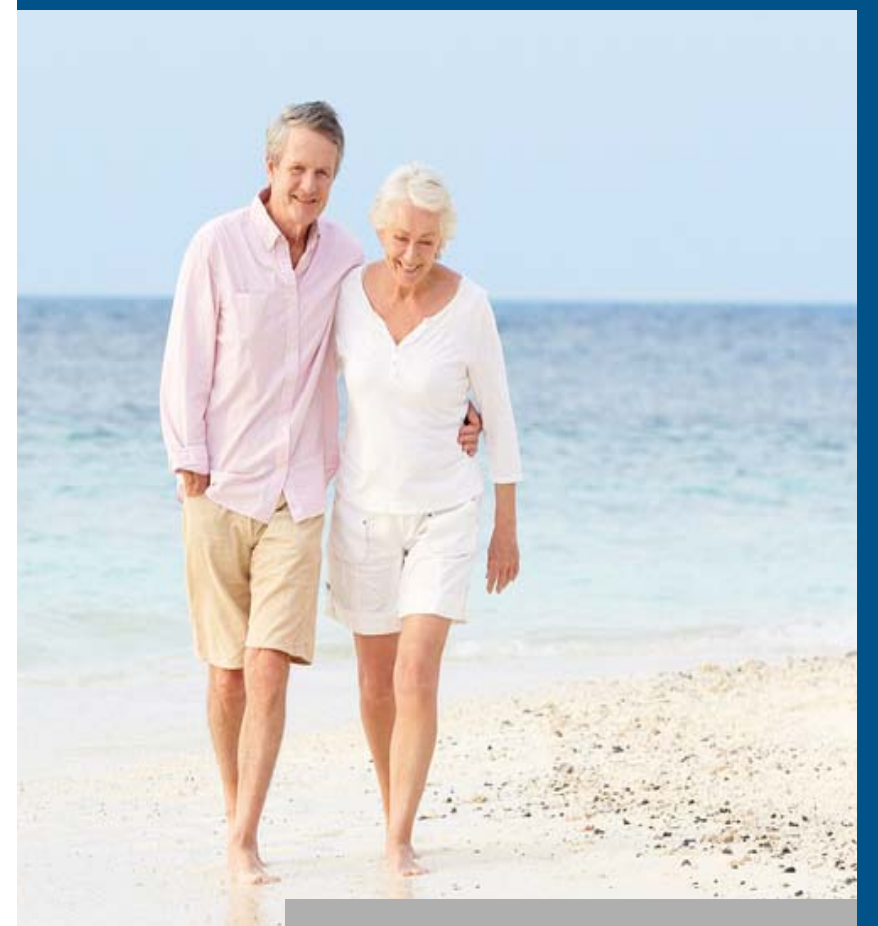

Patient System Manual

# Algovita<sup>™</sup> Spinal Cord Stimulation System

Programmer Charger Model 4200

Pocket Programmer Model 4100

ALGOSTIM,LLC

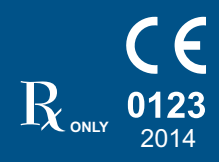

PatientSystem.indb 1

12/1/2014 3:05:40 PM

Algovita<sup>™</sup> is a trademark of QIG Group, LLC

FCC Information (US Only) The following is communications regulation information about the Algovita Programmer Charger and Pocket Programmer. Programmer Charger FCC ID: 2ABU84200 Pocket Programmer FCC ID: 2ABU84100

These devices comply with part 15 of the FCC Rules. Operation is subject to the following two conditions: (1) These devices may not cause harmful interference, and (2) These devices must accept any interference received including interference that may cause undesired operation. Important: Changes and modifications to the products not authorized by Algostim, LLC could void the FCC certification and negate your authority to operate these products.

PatientSystem.indb 2

12/1/2014 3:06:22 PM

# Explanation of Symbols Used on Packaging and Programmers

| Symbol                        | Explanation                                                                                                    |
|-------------------------------|----------------------------------------------------------------------------------------------------|
| <b>C E</b><br>0123<br>2014    | Conformité Européenne (European Conformity). This symbol means that the device fully complies with European Directive AIMD 90/385/EEC and R&TTE Directive 1999/5/EC. |
| $R_{\scriptscriptstyle ONLY}$ | Caution: Federal Law (USA) restricts this device to sale on or by the order of a physician.                                                                          |
| F©                            | This device complies with Part 15 of the Federal Communication Commission rules                                                                                      |
| EC REP                        | Authorized representative in Europe                                                                                                    |
| Ĩ                             | Consult instructions for use                                                                                                    |
|                               | Caution                                                                                                    |
| SN                            | Serial number                                                                                                    |
| REF                           | Catalogue number                                                                                                    |
| MODEL                         | Model                                                                                                    |
|                               | Fragile, handle with care                                                                                                    |
| Ť                             | Keep dry                                                                                                    |
|                               | Temperature limitation                                                                                                    |
|                               | Atmospheric pressure limitation                                                                                                    |

Patient System Manual i

PatientSystem.indb i

12/1/2014 3:06:22 PM

| Symbol   | Explanation                      |
|----------|----------------------------------|
| <u>%</u> | Humidity limitation              |
| ×.       | Keep away from sunlight          |
|          | Do not use if package is damaged |
| (((L)))  | Non-ionizing radiation           |
|          | Manufacturer                     |
|          | Date of manufacture              |
|          | Type BF equipment                |
|          | Class II Equipment               |
| X        | Not for general waste            |
| 0        | Recycle                          |
|          | Contents                         |
| Ľ        | Telephone                        |

ii Patient System Manual

PatientSystem.indb ii

12/1/2014 3:06:25 PM

i

### **Contents**

Explanation of Symbols Used on Packaging and Programmers

#### 1. Introduction 1

About this Manual 1 Spinal Cord Stimulation Therapy 1 Spinal Cord Stimulation System 2 After Your Surgery 3 Patient Identification Card 4

#### 2. Important Safety Information 5

|    | Purpose of the Sp  | inal Cord  | l Stimula | tion Syste | em (Indic | ations for Use) | 5 |
|----|--------------------|------------|-----------|------------|-----------|-----------------|---|
|    | Contraindications  |            | 5         |            |           |                 |   |
|    | Warnings           | 5          |           |            |           |                 |   |
|    | Precautions        | 9          |           |            |           |                 |   |
|    | Patient Popul      | ations     | 9         |            |           |                 |   |
|    | Other Medica       | I Procedu  | ures and  | Therapie   | es        | 9               |   |
|    | Patient Activit    | ties       | 10        |            |           |                 |   |
|    | Programmer         | Charger a  | and Pocl  | ket Progra | ammer     | 11              |   |
|    | Adverse Events     | 12         |           |            |           |                 |   |
|    | Limitations of the | Clinical D | Data      | 13         |           |                 |   |
| 3. | Using Your Pro     | gramme     | er Char   | ger        | 15        |                 |   |
|    | How the Program    | mer Char   | ger Wor   | ks         | 16        |                 |   |
|    | Programs and       | d Sub-pro  | ograms    | 16         |           |                 |   |
|    | Stimulation S      | ettings Yo | ou Can A  | djust      | 16        |                 |   |
|    | Home Screen        | 18         |           |            |           |                 |   |
|    | Turning the Progra | ammer C    | harger C  | n or Off   | 20        |                 |   |
|    | Turning Stimulatio | on On or ( | Off       | 22         |           |                 |   |
|    | Quick Stimulation  | Off        | 26        |            |           |                 |   |

iii Patient System Manual

PatientSystem.indb iii

12/1/2014 3:06:28 PM

|    | Selecting a Program 27             |            |         |           |    |
|----|------------------------------------|------------|---------|-----------|----|
|    | Adjusting Stimulation Strength     | 29         |         |           |    |
|    | Optional Stimulation Settings      | 32         |         |           |    |
|    | Adjusting Frequency 32             |            |         |           |    |
|    | Adjusting Pulse Width              | 34         |         |           |    |
|    | Resetting Stimulation Settings     | 37         |         |           |    |
| 4. | Using Your Pocket Programm         | er         | 41      |           |    |
|    | Pocket Programmer Screen and Bu    | ittons     | 42      |           |    |
|    | Turning the Pocket Programmer Or   | or Off     | 43      |           |    |
|    | Turning Stimulation On or Off      | 45         |         |           |    |
|    | Quick Stimulation Off 47           |            |         |           |    |
|    | Adjusting Stimulation Strength     | 48         |         |           |    |
|    | Selecting a Program 50             |            |         |           |    |
| 5. | Charging Your Stimulator Bat       | tery       | 53      |           |    |
|    | Checking Your Stimulator Battery C | harge Le   | vel     | 53        |    |
|    | Charging Your Stimulator Battery   | 54         |         |           |    |
| 6. | Charging Your Programmer B         | atteries   | 63      |           |    |
|    | Charging Your Programmer Charge    | r Battery  | 63      |           |    |
|    | Charging Your Pocket Programmer    | Battery    | 65      |           |    |
| 7. | Programmer Charger Settings        | and Sy     | stem In | formation | 67 |
|    | Programmer Charger Settings        | 68         |         |           |    |
|    | Setting the Date 68                |            |         |           |    |
|    | Setting the Time 71                |            |         |           |    |
|    | Setting the Date/Time Format       | 73         |         |           |    |
|    | Adjusting the Volume of the No     | tification | Beeps   | 75        |    |
|    | Adjusting the Screen Brightnes     | S          | 78      |           |    |
|    | Turning the Button Click On or     | Off        | 80      |           |    |
|    | Calibrating the Touch Screen       | 83         |         |           |    |

IV Patient System Manual

PatientSystem.indb iv

12/1/2014 3:06:28 PM

|    | SCS System Serial and Version Numbers                                                                                                    | 86                                       |
|----|----------------------------------------------------------------------------------------------------|------------------------------------------|
|    | Programmer Charger Information                                                                                                    | 86                                       |
|    | Stimulator Information 87                                                                                                    |                                          |
|    | Programmer Charger Advanced Settings                                                                                                    | 88                                       |
| 8. | Care, Service, Replacement, and Dis                                                                                                    | posal 89                                 |
|    | Care and Handling 89                                                                                                    |                                          |
|    | Cleaning 89                                                                                                    |                                          |
|    | Programmer Storage 90                                                                                                    |                                          |
|    | Service and Replacement 90                                                                                                    |                                          |
|    | Programmers 90                                                                                                    |                                          |
|    | Accessories 91                                                                                                    |                                          |
|    | Programmer and Stimulator Disposal                                                                                                    | 91                                       |
|    | Programmer Disposal 91                                                                                                    |                                          |
|    | Stimulator Disposal 91                                                                                                    |                                          |
|    |                                                                                                    |                                          |
| 9. | Troubleshooting 93                                                                                                    |                                          |
| 9. | Troubleshooting93Stimulation Troubleshooting94                                                                                                    |                                          |
| 9. | Troubleshooting93Stimulation Troubleshooting94Programmer Charger Troubleshooting                                                                                                    | 95                                       |
| 9. | Troubleshooting93Stimulation Troubleshooting94Programmer Charger TroubleshootingProgrammer Charger Messages                                                                                                    | 95<br>95                                 |
| 9. | Troubleshooting93Stimulation Troubleshooting94Programmer Charger Troubleshooting94Programmer Charger MessagesProgrammer Charger Help Suidelines                                                                                                    | 95<br>95<br>99                           |
| 9. | Troubleshooting93Stimulation Troubleshooting94Programmer Charger Troubleshooting94Programmer Charger Messager94Programmer Charger Help Guidelines94Pocket Programmer Troubleshooting94                                                                                                    | 95<br>95<br>99<br>101                    |
| 9. | Troubleshooting93Stimulation Troubleshooting94Programmer Charger Troubleshooting94Programmer Charger Messages94Programmer Charger Messages94Pocket Programmer Troubleshooting94Pocket Programmer Messages101                                                                                                    | 95<br>95<br>99<br>101                    |
| 9. | Troubleshooting93Stimulation Troubleshooting94Programmer Charger TroubleshootingProgrammer Charger MessagesProgrammer Charger Help GuidelinesProcket Programmer TroubleshootingPocket Programmer Messages 101Pocket Programmer Help Guidelines                                                                                                    | 95<br>95<br>99<br>101<br>102             |
| 9. | Troubleshooting93Stimulation Troubleshooting94Programmer Charger Troubleshooting94Programmer Charger Messages94Programmer Charger Messages94Programmer Charger Messages94Pocket Programmer Troubleshooting94Pocket Programmer Messages101Pocket Programmer Help Guidelines104                                                                                                    | 95<br>95<br>99<br>101<br>102             |
| 9. | Troubleshooting93Stimulation Troubleshooting94Programmer Charger Troubleshooting94Programmer Charger Messages94Programmer Charger Help Guidelines94Pocket Programmer Troubleshooting94Pocket Programmer Messages101Pocket Programmer Messages104SCS System Specifications105                                                                                                    | 95<br>95<br>99<br>101<br>102             |
| 9. | Troubleshooting93Stimulation Troubleshooting94Programmer Charger Troubleshooting94Programmer Charger Messages94Programmer Charger Messages94Programmer Charger Messages94Pocket Programmer Troubleshooting94Pocket Programmer Messages104Algostim Customer Service104SCS System Specifications105Component Specifications105                                                                                     | 95<br>95<br>99<br>101<br>102             |
| 9. | Troubleshooting93Stimulation Troubleshooting94Programmer Charger Troubleshooting94Programmer Charger Messages94Programmer Charger Help Guidelines94Pocket Programmer Troubleshooting94Pocket Programmer Messages101Pocket Programmer Messages104Algostim Customer Service104SCS System Specifications105Component Specifications105Safety and Compatibility Standards50                                          | 95<br>95<br>99<br>101<br>102<br>nity 107 |
| 9. | Troubleshooting93Stimulation Troubleshooting94Programmer Charger Troubleshooting94Programmer Charger Messages94Programmer Charger Messages94Programmer Charger Messages94Pocket Programmer Troubleshooting94Pocket Programmer Help Guidenses104Algostim Customer Service104SCS System Specifications105Component Specifications105Safety and Compatibility Standards Conform<br>Electromagnetic Compatibility107 | 95<br>95<br>99<br>101<br>102<br>nity 107 |

PatientSystem.indb v

12/1/2014 3:06:28 PM

Patient System Manual V

Wireless Information 112

Glossary 115 Index 117

VI Patient System Manual

PatientSystem.indb vi

12/1/2014 3:06:29 PM

# 1. Introduction

Your doctor has prescribed an Algovita<sup>™</sup> Spinal Cord Stimulation (SCS) System for the management of your chronic pain. SCS is a therapy that has helped many patients reduce their pain.

### **About this Manual**

This Patient System Manual describes your SCS system and provides important safety information about living with your SCS system. This manual also provides instructions on how to use, charge, and care for the programmers that allow you to adjust your SCS system. Read this manual completely and contact your doctor if you have questions or if there is any information you do not understand.

This manual applies to the Algovita Programmer Charger Model 4200 and Algovita Pocket Programmer Model 4100 for use with Algovita Stimulator Models 2408 and 2412.

# **Spinal Cord Stimulation Therapy**

Your SCS system delivers mild electrical pulses, called stimulation, to a specific area in your spinal cord associated with a pain site such as a right or left leg. The stimulation modifies pain signals traveling from the pain site, through your spinal cord, and to your brain, altering how the brain perceives the pain. Patients feel stimulation as a tingling sensation that masks or covers their pain.

How well the stimulation covers your pain may change as you change position, participate in different activities, or if you have a change in symptoms. Your doctor has programmed your stimulator with different programs, each designed to meet your stimulation needs in these different situations. In addition, the SCS system allows you to adjust some stimulation settings within a program, such as increasing or decreasing the strength of stimulation.

Patient System Manual 1

PatientSystem.indb 1

12/1/2014 3:06:29 PM

Spinal Cord Stimulation System

Over time, you and your doctor will work together to fine-tune the programming of your SCS system so it best manages your pain. It is important to understand that SCS helps you manage your pain and does not cure pain or eliminate its cause.

Your doctor may have you use the SCS system alone, or your doctor my prescribe other pain management therapies to be used in conjunction with your SCS system.

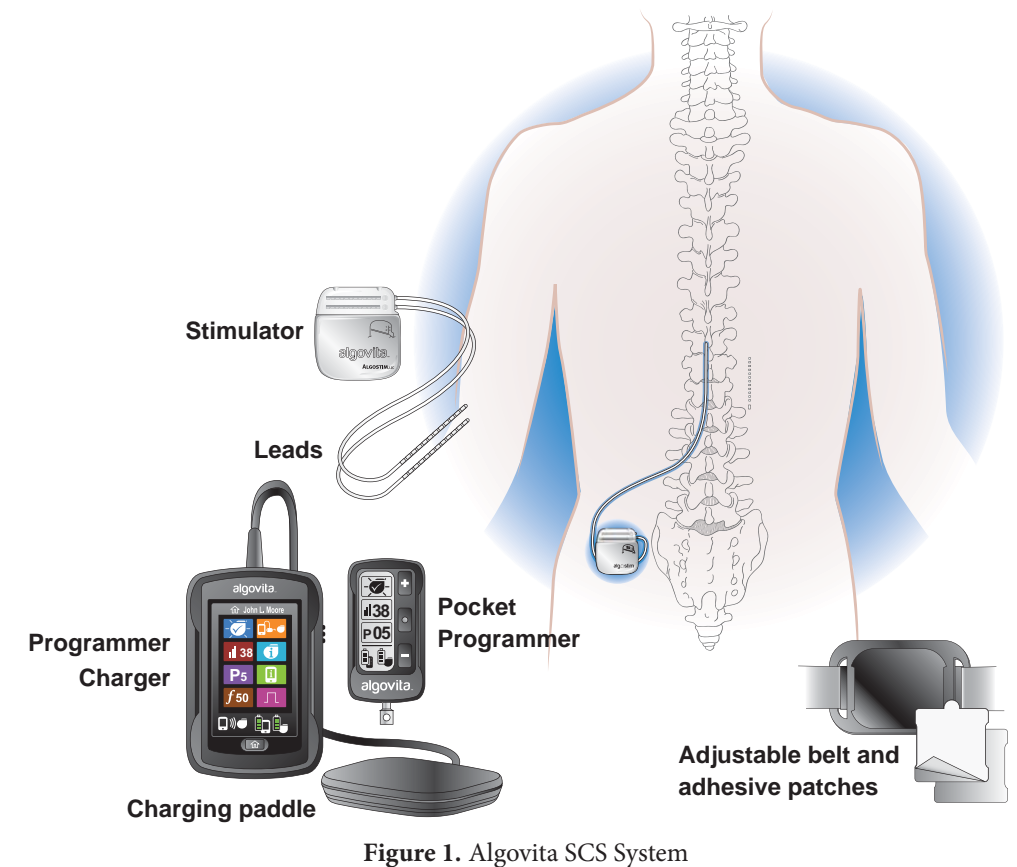

# **Spinal Cord Stimulation System**

2 Introduction

PatientSystem.indb 2

12/1/2014 3:06:29 PM

Your SCS system (*Figure 1*) has an implanted, rechargeable stimulator connected to one or more leads. The stimulator produces the stimulation that travels through the leads, then through the metal electrodes near the lead tip, to your spinal cord.

A Programmer Charger and a Pocket Programmer allow you to adjust your stimulation. To charge your stimulator, the Programmer Charger is used with the charging paddle and either an adjustable belt or adhesive patch.

- **Stimulator**—Contains a rechargeable battery and the electronics that produce stimulation. The stimulator is also known as an implanted pulse generator (IPG).
- Leads—Coated wires that carry stimulation from the stimulator to the spinal cord. One, two, or three leads may be implanted. Some SCS systems use an extension to extend the length of the leads.
- **Programmer Charger**—Allows you to adjust your stimulation, charge your stimulator, and check your stimulator battery charge levels.
  - » **Charging paddle**—When you charge your stimulator, the charging paddle is attached to the Programmer Charger and placed over your stimulator.
  - » Adjustable belt or adhesive patches—Used to keep the charging paddle in position while charging the stimulator.
- **Pocket Programmer**—Small programmer that allows you access to the most common functions used for adjusting your stimulation. Also allows you to check your stimulator battery charge levels.

# **After Your Surgery**

After surgery, your doctor provided you with complete instructions on postoperative care. During the first two weeks, it is important to use care so that the incision heals properly and the stimulator and leads remain securely in place.

During the two weeks following surgery:

- Do not lift objects weighing more than 5 pounds (2 kilograms).
- Do not engage in rigorous physical activity such as twisting, bending, or climbing.
- If new leads were implanted, do not stretch your arms over your head.

#### Patient System Manual 3

Patient Identification Card

As the incision heals, you may temporarily have some pain in the area where your stimulator was implanted. If pain is severe, or if discomfort continues beyond two weeks, contact your doctor.

If you notice redness and/or persistent drainage around an incision during this time, contact your doctor to check for infection. In rare cases, adverse tissue reaction to implanted materials can occur during this period.

Make sure to follow your doctor's instructions, including instructions on care of your incision, restricted and recommended activities, and scheduling your follow-up appointments. If you have any questions, contact your doctor.

### **Patient Identification Card**

When your SCS system was implanted, your doctor gave you a temporary patient identification card.

Your identification card contains information about you, your SCS system, and your doctor. Make sure to carry your identification card with you at all times. Showing your identification card may allow you to bypass security devices.

If you move, change doctors, or lose your identification card contact Algostim Customer Service for a replacement card.

4 Introduction

PatientSystem.indb 4

12/1/2014 3:06:30 PM

# 2. Important Safety Information

# Purpose of the Spinal Cord Stimulation System (Indications for Use)

The Algovita Spinal Cord Stimulation (SCS) System is indicated as an aid in the management of chronic intractable pain of the trunk and/or limbs, including unilateral or bilateral pain associated with failed back surgery syndrome, intractable low back pain and leg pain.

# Contraindications

**Diathermy:** Shortwave, microwave and/or therapeutic ultrasound diathermy must not be used on SCS patients. The energy generated by diathermy can be transferred through the SCS system, causing tissue damage at the lead site which may result in severe injury or death.

**Failed Stimulation Trial.** Patients who have failed to receive effective pain relief during a stimulation trial.

# Warnings

**Ablation.** Make sure that your doctor knows you have an implanted SCS system before receiving ablation. Safety has not been established for radiofrequency (RF) or microwave ablation in patients who have an SCS system. Induced electrical currents may cause heating, especially at the lead electrode site, resulting in tissue damage.

**Electrocautery.** Make sure that your doctor knows you have an implanted SCS system before receiving electrocautery. If used improperly, electrocautery may damage your SCS system or result in severe injury.

Patient System Manual 5

PatientSystem.indb 5

12/1/2014 3:06:30 PM

#### Warnings

**Electromagnetic Interference (EMI).** EMI is a field of energy generated by equipment found in the home, work, medical, or public environments that is strong enough to interfere with stimulator function. The Algovita SCS System is designed to be immune from common sources of electromagnetic interference. Strong EMI can result in:

- Serious injury, resulting from heating of the implanted components that causes damage to surrounding tissue
- System damage, resulting in loss or change in symptom control requiring surgical replacement
- **Operational changes to the stimulator**, causing stimulation to turn on or off, resetting to default clinician settings, or losing stimulation which can result in a return of symptoms
- Unexpected changes in stimulation, causing a momentary increase in stimulation which may cause an uncomfortable or jolting sensation

If any system components (stimulator, leads, lead fragments, or extensions) remain implanted in the patient after a partial system explant, the patient is still susceptible to the above listed adverse effects.

The most common sources of EMI are discussed below.

• Hospital or Medical Environments

Always inform healthcare personnel that you have an implanted Algovita SCS System (and show your patient identification card) before any procedure is performed. Many diagnostic procedures, such as x-rays and ultrasounds, may be performed without affecting the Algovita SCS System. However other diagnostic and therapeutic equipment with higher energy levels may interfere with the Algovita SCS System. Refer to the individual contraindications, warnings, and precautions for specific information.

#### • Home, Work, or Public Environments

Avoid or exercise caution when in the presence of the following potential sources of EMI that may affect the operation of the stimulator:

- » Radiofrequency identification (RFID) sources
- » Theft detectors or security screeners such as those used at entrances or exits

#### 6 Important Safety Information

of department stores, libraries, and other public establishments, and airport security screening devices. Patients should exercise caution when approaching such a device and should request assistance to bypass the device. If the patient must proceed through the device, the patient should turn the stimulator off and proceed with caution, moving through the center of the screener as quickly as possible.

- » Power lines and transmission towers
- » Electric substations, power generators and large transformers
- » Portable and mobile RF communications equipment
- » Electric arc welding equipment
- » Electric steel furnaces
- » Electric induction heaters
- » Electric fences
- » Body fat measurement scales
- » Jackhammers
- » Stun guns

The following commonly used items should not affect the operation of the stimulator:

- » Cell phones and Bluetooth devices
- » Electric toothbrushes, electric shavers, and hair trimmers
- » Microwave ovens
- » Appliances such as washing machines, dryers, electric stoves, toasters, blenders, electric can openers, and food processors
- » Electric blankets and heating pads
- » Personal computers, electric typewriters, copiers, and fax machines
- » Televisions, AM/FM radios, stereos, personal music players
- » Vacuum cleaners and electric brooms

For additional information about devices that generate electromagnetic interference contact your doctor.

#### Patient System Manual 7

PatientSystem.indb 7

12/1/2014 3:06:30 PM

Warnings

**Heat Due to Charging.** Do not charge your stimulator while you are sleeping. While charging, the charging paddle may become too warm, which may result in a burn. Failure to use the adjustable belt or an adhesive patch as shown in the charging instructions may also result in a burn.

**Other Active Implanted Medical Devices.** Algovita SCS System interactions with other active implantable medical devices (such as pacemakers, defibrillators, implanted spinal cord and peripheral nerve stimulators, deep brain stimulators, implantable infusion pumps, cochlear implants, and vagus nerve stimulators) are not known. If you have another implanted device, make sure your doctor knows that you have an implanted SCS system, so that medical decisions can be made and appropriate safety measures taken.

**Magnetic Resonance Imaging (MRI).** As a patient with an Algovita SCS system, you must not be exposed to MRI. The electromagnetic field generated by an MRI may forcefully dislodge your stimulator or leads, damage the stimulator electronics, and induce voltage through the lead that may cause an uncomfortable or jolting sensation or serious injury. The adverse effects listed above may also occur if your SCS system is explanted and any system components or fragments of components remain implanted. The adverse effects listed above may also occur if your SCS system is explanted and any system components or fragments of components remain implanted and any system components or fragments remain implanted.

**Programmer Interaction with Other Implanted Devices.** Do not charge your stimulator or use your Programmer Charger or Pocket Programmer to change your program settings when you are near a person who has a pacemaker, defibrillator, SCS system, or other implanted device. The effects of Algovita programmers on other implanted devices are unknown.

**Programmer Modification.** Do not modify the programmers or charging accessories. Modification of any SCS system component may result in damage to the system, compromised system integrity, and harm or injury to the patient.

**Stimulator Case Damage.** Burns may result if the stimulator case is ruptured or pierced, exposing patient tissue to battery chemicals.

8 Important Safety Information

# **Precautions**

#### **Patient Populations**

**Use in Pediatric, Pregnant, or Nursing Patients.** Safety and effectiveness of SCS has not been established for pediatric patients, for use during pregnancy, or for use with nursing patients.

### **Other Medical Procedures and Therapies**

**System Interaction with Other Medical Therapies and Procedures.** Make sure that your doctor knows you have an implanted SCS system before receiving any of the following therapies or procedures:

- **Diagnostic ultrasound** (eg, carotid and Doppler scans) has no adverse effect on your SCS system, although the stimulator may interfere with the scan by deflecting the ultrasonic beam.
- **Diagnostic x-rays.** The effects of diagnostic x-rays on a stimulator are typically transient because interference occurs only during the time of x-ray exposure. In some cases, the stimulator may need to be reprogrammed.

The following therapies or procedures may turn your stimulation off or may cause permanent damage to your stimulator, particularly if used in close proximity to the stimulator.

These therapies or procedures may result in loss of therapy and additional surgery to remove or replace components of the Algovita SCS System. If a health care provider decides that one of these therapies or procedures is medically required, contact the doctor who implanted your SCS system for further information.

- Radiotherapy
- Lithotripsy
- External defibrillation
- Radiation therapy
- Ultrasonic scanning

Patient System Manual 9

PatientSystem.indb 9

12/1/2014 3:06:31 PM

#### Precautions

- High-output ultrasound
- Transcranial magnetic stimulation (TMS)
- Electroconvulsive therapy (ECT)
- CT scans may damage your stimulator if stimulation is on. CT scans are unlikely to damage the stimulator if stimulation is turned off.

**TENS Unit.** Do not place transcutaneous electrical nerve stimulation (TENS) electrodes so that the current passes over any part of your SCS system. If you believe that use of a TENS unit may be interfering with your stimulator, discontinue use and consult your doctor.

#### **Patient Activities**

Adverse Effects from Environmental Conditions. Seek medical guidance before entering environments that may adversely affect the operation of your stimulator.

To avoid adverse effects to you or damage to your SCS system, avoid:

- Areas protected by a warning notice preventing entry by patients who have a pacemaker implanted
- Scuba diving below 5 meters (16 feet), hyperbaric chamber pressures exceeding 1.5 atmospheres absolute pressure, or other activities with large atmospheric pressure variations.
- Extreme environmental temperatures

**Automobiles and Other Equipment.** Turn your stimulation off before operating an automobile, other motorized vehicle, or potentially dangerous machinery or equipment. Sudden stimulation changes, if they occur, may distract you from attentive operation of the vehicle or equipment.

**Cell Phones.** While interference with cell phones is not anticipated, cell phone technology continues to change, and interaction with your SCS system is possible. If you have a concern about cell phone interaction with your SCS system, contact your doctor.

**Manipulating Your Stimulator.** Do not rub or manipulate your stimulator through your skin. Rubbing or manipulation can change the orientation of the stimulator or flip the stimulator over in your body. Manipulation can also cause damage to your system,

#### 10 Important Safety Information

lead dislodgement, skin erosion, or stimulation at the implant site. If the stimulator flips, communication between the programmers and the stimulator may be compromised and charging time may be increased.

**Postural Changes.** Changes in posture or abrupt movements may cause decreases, or uncomfortable or painful increases in your perceived stimulation level. Before making postural changes, or if unpleasant sensations occur while making postural changes, turn your stimulation down or off.

#### **Programmer Charger and Pocket Programmer**

**Component Compatibility.** Use only the programmers and accessories in your Algovita SCS System to charge your stimulator, charge your programmers, or adjust your stimulation. The effects of non-Algovita components on an Algovita SCS System are unknown.

**Electromagnetic Interference (EMI).** Your Pocket Programmer and Programmer Charger have been tested for compatibility with different electromagnetic fields. The levels of EMI in your home environment may exceed the levels tested. If your Pocket Programmer or Programmer Charger does not function as expected, please refer to the troubleshooting guide in this manual or contact your doctor.

**Flammable Atmospheres.** Avoid using the Programmer Charger or Pocket Programmer in flammable or explosive environments (for example during vehicle refueling). Using a battery-powered device near flammable or explosive atmospheres can produce a spark which may cause injury.

Patient System Manual 11

PatientSystem.indb 11

12/1/2014 3:06:31 PM

Adverse Events

# **Adverse Events**

There are potential risks involved with any surgery. The possible risks of having an SCS system implanted are similar to the risks that can occur with other spinal procedures. These risks include:

- The most common risks are temporary pain at your incision or infection.
- There is a small possibility that you may have a cerebral spinal fluid (CSF) leak.
- In rare cases you may develop bleeding (epidural hemorrhage), a blood clot (hematoma), or a pocket of fluid (seroma) at the location where your leads are placed.
- In rare cases, injury to the spinal cord may occur, resulting in paralysis.
- The use of blood thinners may increase the risk of complications such as blood clots (hematomas), which may produce paralysis

The possible risks of having an SCS system to treat your chronic pain include:

- Your leads may shift or move from the location where they were originally implanted. Such a change in location may cause changes in stimulation, sometimes unpleasant, and/or reduce the pain relief provided by your SCS system.
- Your SCS system may fail at some point, due to a random component or battery failure. Examples of failure include battery leakage, lead or lead insulation break, loose connection, electrical short, or component malfunction. A failure may reduce or stop the pain relief provided by your SCS system.
- Your body may have an allergic reaction or become irritated by materials that are used to manufacture your SCS system components. Signs of a negative reaction are persistent redness, swelling, or warmth at the area where your system is implanted
- The skin at the location of your stimulator may become thinner and more sensitive over time. It is also possible that a pocket of fluid (seroma) may collect in the stimulator location.
- You may have ongoing pain in the area where your stimulator, a lead, or an extension is located.
- You may have unpleasant or painful stimulation. Such changes in stimulation may occur if your stimulation settings are changed too quickly, a lead moves or breaks, or

#### 12 Important Safety Information

there is a loose electrical connection in your SCS system.

- Over time, your stimulator may move from the location where it was first implanted.
- You may experience weakness or numbness in areas below your SCS system location.
- You may experience changes in stimulation, painful stimulation, or problems with the operation of your SCS system due to electromagnetic interference from other electrical devices, medical equipment, or medical procedures.
- Epidural mass formation at lead—Over the course of months or years, an epidural mass could form around your implanted SCS lead, which could compress your spinal cord. The effect of spinal cord compression could range from muscle weakness to progressive loss of function in all four limbs. If you experience a change in neurological function, contact your doctor.

If any adverse events occur, contact your doctor.

### **Limitations of the Clinical Data**

The clinical data used to support the effectiveness of the Algovita system were based on published studies from medical journals. The studies were open label, in that patients knew they were receiving stimulation. Open label studies may cause an overestimation of the treatment effect in investigator and subject ratings. Also, open label studies do not assess the magnitude of the placebo response, regression to the mean, the effect of changes in medications or other treatments to alleviate pain or changes in the underlying severity of the pain disorder.

Patient System Manual 13

PatientSystem.indb 13

12/1/2014 3:06:31 PM

# **3. Using Your Programmer Charger**

Your Programmer Charger (*Figure 2*) is a rechargeable programmer that allows you to adjust your stimulation, charge your stimulator, and check your Programmer Charger and stimulator battery charge levels.

For information on checking your stimulator battery charge level and charging your stimulator, see *Chapter 5. Charging Your Stimulator Battery on page 53.* 

For information on checking your Programmer Charger battery charge level and charging your Programmer Charger, see *Chapter 6. Charging Your Programmer Batteries on page 63.* 

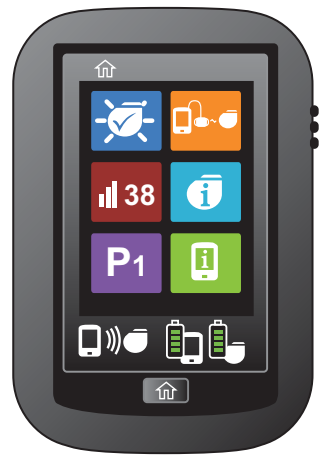

Figure 2. Programmer Charger

Patient System Manual 15

12/1/2014 3:06:31 PM

How the Programmer Charger Works

# How the Programmer Charger Works

Your Programmer Charger wirelessly communicates with your stimulator. When you turn your Programmer Charger on within 3 feet (1 meter) of your stimulator, the Programmer Charger automatically communicates with your stimulator.

#### **Programs and Sub-programs**

A program is a combination of stimulation settings used to deliver stimulation to one or more pain sites in your body. Your doctor has created one or more programs designed to meet your stimulation needs for specific activities, symptoms, or times of day. These programs are stored on your stimulator and can be accessed and adjusted using your Programmer Charger or Pocket Programmer.

A program is made up of one or more sub-programs, with each sub-program delivering stimulation. For example, you may have a program with one sub-program that delivers stimulation to your right leg. You may have another program with two sub-programs, where one sub-program delivers stimulation to your right leg and the other sub-program simultaneously delivers stimulation to your left leg.

When a program is delivering stimulation, it is called the active program.

#### **Stimulation Settings You Can Adjust**

For each program, you can adjust the strength of your stimulation. If your doctor has allowed, you may also be able to adjust the strength of sub-programs. You may also be allowed to adjust the pulse width and frequency of your stimulation.

- **Strength.** Strength is the intensity of your stimulation. Using either your Programmer Charger or your Pocket Programmer, you can increase or decrease the stimulation strength of a program.
- Optional—Available if your doctor allowed.
  - » Strength of a sub-program. If any of your programs are made up of more than one sub-program, your doctor may have allowed you to adjust the strength of each sub-program separately.
  - » Pulse width. Pulse width is the duration of each electrical pulse that makes up

16 Using Your Programmer Charger

your stimulation. If your doctor has allowed, you can adjust the pulse width with your Programmer Charger. Adjusting the pulse width may affect the size or shape of the area where you feel stimulation. Adjusting the pulse width may also change the intensity of your stimulation.

» Frequency. Frequency is the number of times the electrical pulses that make up your stimulation are delivered per second. Adjusting the frequency may change the sensation you feel from your stimulation. If your doctor has allowed, you can adjust the frequency of your stimulation with your Programmer Charger.

Patient System Manual 17

PatientSystem.indb 17

12/1/2014 3:06:32 PM

Home Screen

# **Home Screen**

The Programmer Charger Home screen (*Figure 3*) displays either 6 or 8 buttons, depending on if your doctor has allowed you the option of adjusting the frequency and pulse width of your stimulation programs.

When a button is grayed out, it is temporarily unavailable. For example, when the charging paddle is not connected to the Programmer Charger, the Charge Status button is grayed out and you cannot charge your stimulator.

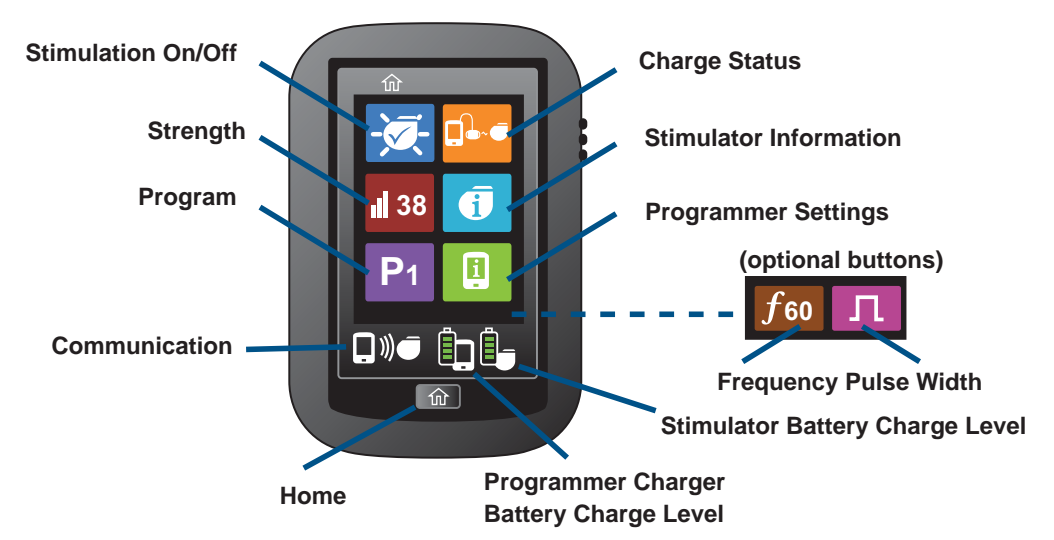

Figure 3. Home screen buttons and icons

The Home screen buttons allow you to check your current stimulation settings and go to screens where you can adjust your stimulation and programmer settings.

- Stimulation On/Off—Check if stimulation is on or off. Turn stimulation on or off.
- **Strength**—When stimulation is on, check the strength for the active program. When stimulation is off, check the strength of the most recently active program. Increase or decrease the strength of stimulation for the active program.
- Program—When stimulation is on, check the program number of the active program
- 18 Using Your Programmer Charger

or select a new program. When stimulation is off, check the program number of the most recently active program or select a new program to become active when stimulation is turned on.

- Charge Status—Charge your stimulator battery.
- **Stimulator Information**—Check the stimulator serial numbers. Return the strength, pulse width, frequency, stimulation on/off, and active program back to what was set by your doctor.
- **Programmer Settings**—Set Programmer Charger settings such as date, time, date/time format, volume, screen brightness, button click on/off. Calibrate your Programmer Charger touch screen. Check Programmer Charger serial numbers and related information.
- **Frequency (optional)**—If this button is displayed, check the frequency of the active program. Increase or decrease the frequency of stimulation.
- **Pulse Width (optional)**—If this button is displayed, increase or decrease the pulse width of stimulation.
- **Communication**—Check if your Programmer Charger has established communication with your stimulator.
- **Home**—From any screen, return to the Home screen. The Home screen icons display your current communication and battery charge level status.
- **Programmer Charger Battery Charge Level**—Check the amount of charge in your Programmer Charger battery.
- **Stimulator Battery Charge Level**—Check the amount of charge in your stimulator battery.

PatientSystem.indb 19

12/1/2014 3:06:32 PM

Turning the Programmer Charger On or Off

# **Turning the Programmer Charger On or Off**

If not used for 5 minutes, the Programmer Charger turns off. The Programmer Charger does not turn off if a Programmer Charger or stimulator battery is charging.

#### To turn the Programmer Charger on:

- 1. Make sure your Programmer Charger is within 1 meter (3 feet) of your stimulator.
- 2. Slide the gray Power On/Off button down (*Figure 4*) and hold for approximately 2 seconds. While your Programmer Charger is establishing communication with your stimulator, a connecting screen appears.

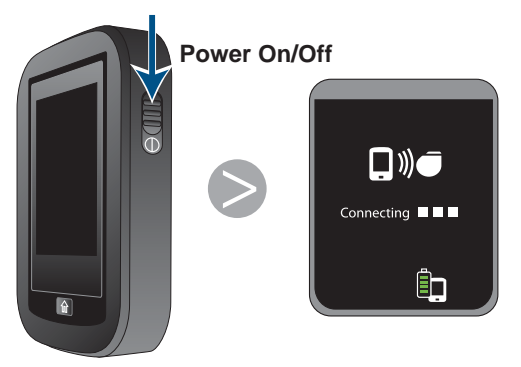

Figure 4. Turning power on or off

Note: If the Not able to connect screen appears (*Figure 5*):

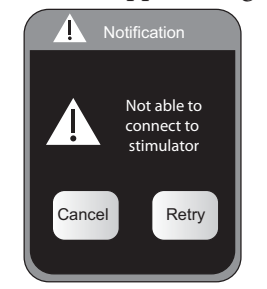

Figure 5. Not able to connect screen

20 Using Your Programmer Charger

PatientSystem.indb 20

12/1/2014 3:06:32 PM

- » Make sure your Programmer Charger is within 1 meter (3 feet) of your stimulator, then tap **Retry**.
- » If you tapped **Retry**, and your Programmer Charger still cannot establish communication with your stimulator, see *Programmer Charger Help Guidelines on page 99*.

When the Programmer Charger establishes communication with your stimulator, the Home screen, the Communication icon, and the Stimulator Battery Charge Level icons appear (*Figure 6*).

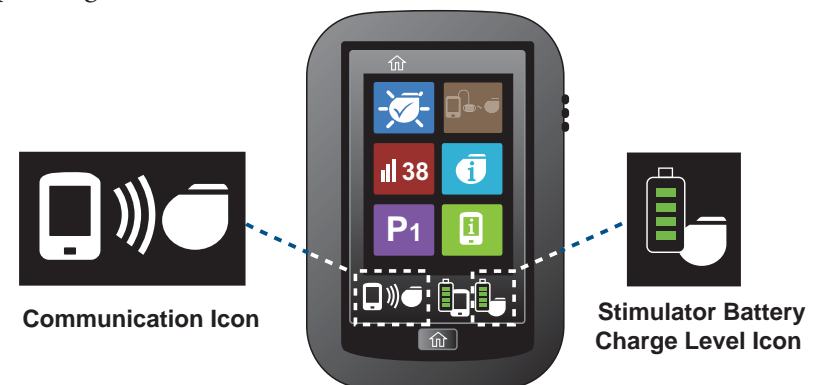

Figure 6. Communication with stimulator established

#### To turn the Programmer Charger off:

• Slide the Power On/Off button down and hold for 2 seconds (Figure 4).

Patient System Manual 21

12/1/2014 3:06:33 PM

Turning Stimulation On or Off

# **Turning Stimulation On or Off**

The Stimulation On/Off button shows if your stimulation is on or off.

- When stimulation is on, the Program and Strength buttons display the active program and its current strength.
- When stimulation is off:
  - » The program displayed on the Program button will become active when stimulation is turned on.
  - » The Strength button is not available, so the button is grayed out, and the strength cannot be adjusted.
- A new program can be selected while stimulation is on or off.

#### To turn stimulation on or off:

If you are turning stimulation on, your stimulator starts the program displayed on the Program button.

As the program starts, the strength slowly ramps up to the strength set for that program. The Strength setting is visible on the Strength button.

1. Tap  $\bigcirc$  or  $\bigcirc$  on the Home screen (*Figure 7*).

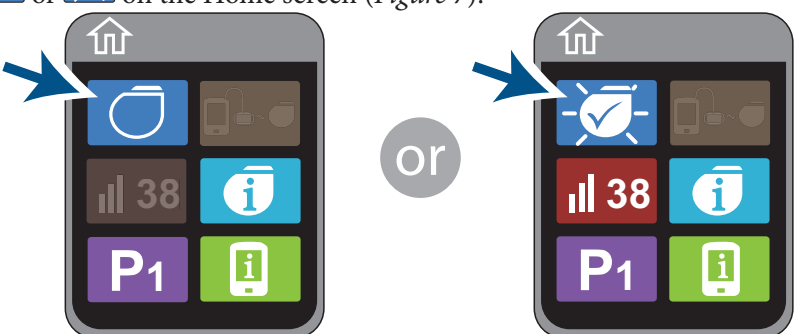

Figure 7. Stimulator Off and Stimulation On buttons

#### 22 Using Your Programmer Charger

The Stimulation On/Off screen appears (*Figure 8*). A white frame borders the button with the current stimulation status.

Figure 9. Turning stimulation on or off

Patient System Manual 23

PatientSystem.indb 23

12/1/2014 3:06:34 PM

Turning Stimulation On or Off

If you are turning stimulation on, a notification screen appears (*Figure 10*) while your stimulator starts the program and the strength slowly ramps up to the strength set for that program. If the strength is high enough, you may feel stimulation.

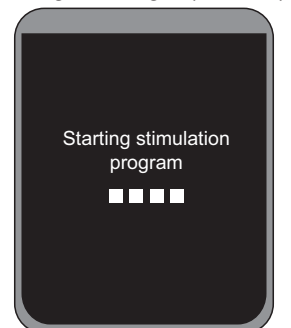

Figure 10. Starting stimulation program notification screen

The Stimulation On/Off screen appears (*Figure 11*) A white frame borders the button with the new stimulation status

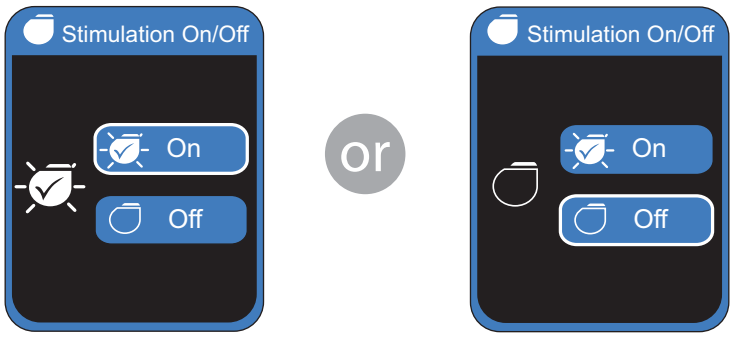

Figure 11. New stimulation status

#### 24 Using Your Programmer Charger

3. Tap (*Figure 12*) to return to the Home screen. The new stimulation status is displayed on the Stimulation On/Off button.

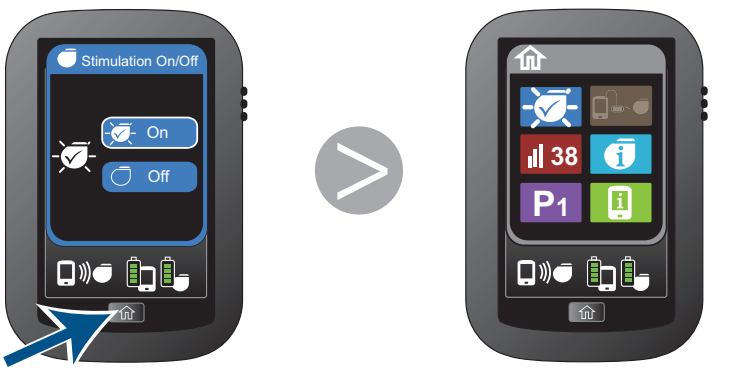

Figure 12. Returning to the Home screen

Patient System Manual 25

PatientSystem.indb 25

12/1/2014 3:06:36 PM

Quick Stimulation Off

# **Quick Stimulation Off**

Pressing the Quick Stimulation Off button quickly turns your stimulation off.

#### To quickly turn stimulation off:

1. Make sure your Programmer Charger is turned on.

**Note:** If your Programmer Charger is turned off, pressing the Quick Stimulation Off button turns your stimulation off, but only after first taking the time to turn your Programmer Charger on.

- 2. Make sure the Programmer Charger is within 1 meter (3 feet) of your stimulator.
- 3. Locate the red Quick Stimulation Off button on the left side of your Programmer Charger.
- 4. Press and hold the Quick Stimulation Off button (*Figure 13*). Your stimulation turns off, and the Home screen appears with the Stimulation Off button displayed.

Stimulation Off

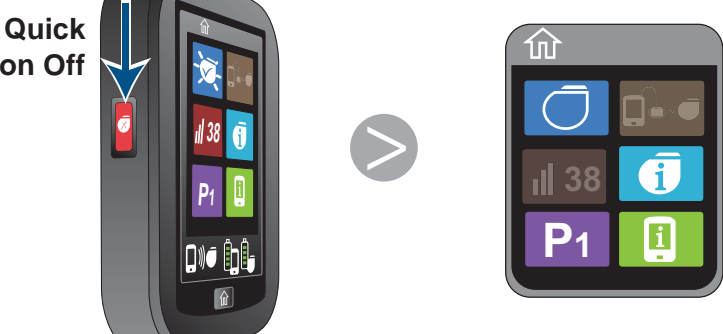

Figure 13. Using Quick Stimulation Off button

- 5. If you do not want to restart stimulation using the same program at the same strength, do either of the following before turning stimulation on again:
  - » Select a new program.
  - » Return all stimulation settings for all programs to those set by your doctor. (For instructions, see *Resetting Stimulation Settings on page 37*).

26 Using Your Programmer Charger

## **Selecting a Program**

- When stimulation is on, the Program button displays the active program.
- When stimulation is off, the Program button displays the program that will become active when stimulation is turned on.
- A new program can be selected while stimulation is on or off.

**Caution:** Select the program that your doctor has recommended for a certain activity or posture. Use of another program may cause an uncomfortable or jolting sensation when stimulation is turned on.

#### To select a program:

1. Tap P# on the Home screen (*Figure 14*). The Program screen appears. The active program is outlined in white, and the program number is displayed on the left side of the screen.

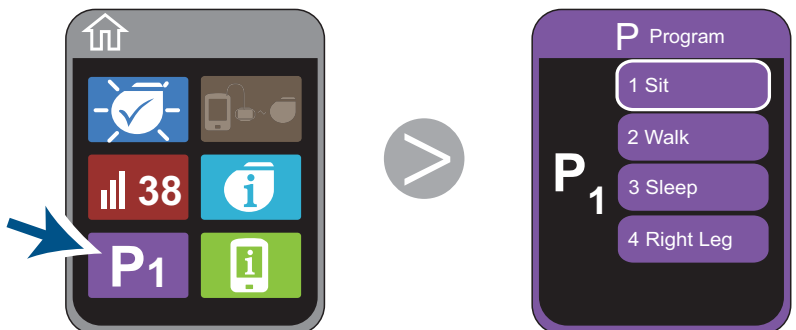

Figure 14. Displaying the Program screen

Patient System Manual 27

PatientSystem.indb 27

12/1/2014 3:06:37 PM

#### Selecting a Program

2. If 💌 and 🛋 are displayed, you have more than 4 programs available (*Figure 15*). To view more programs, tap 💌.

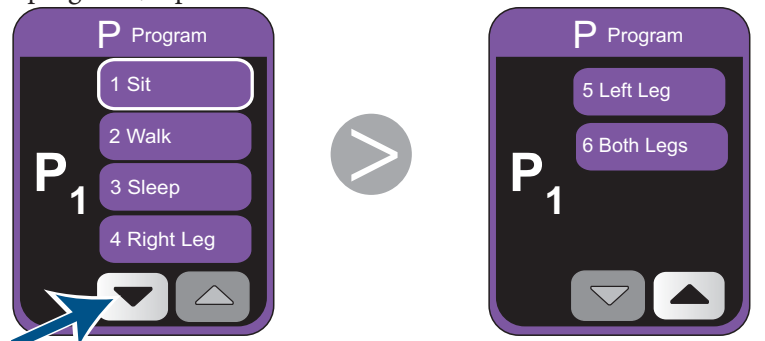

Figure 15. Viewing additional programs

3. To select a program, tap a program button (*Figure 16*). A notification screen appears while the stimulator ramps down the strength of the current program, then ramps up the strength of the new program.

When ramping is complete, the Program screen appears with the newly active program outlined in white and the new program number is displayed on the left side of the screen.

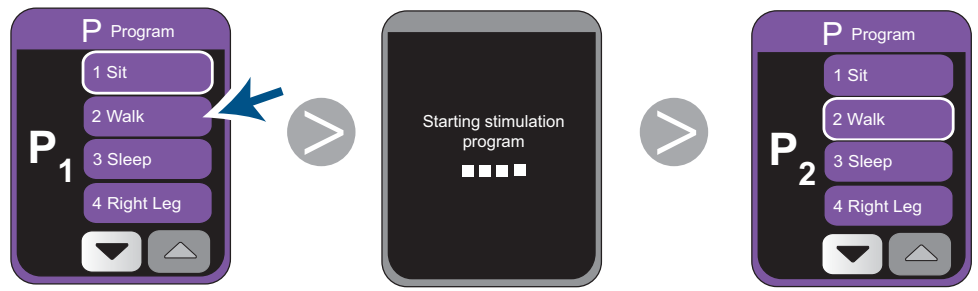

Figure 16. Selecting a program

28 Using Your Programmer Charger

4. Tap to return to the Home screen (*Figure 17*). The newly active program is displayed on the Program button.

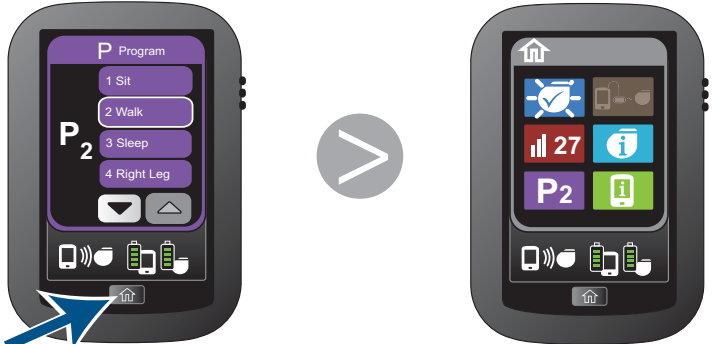

**Figure 17.** Returning to the Home screen

# **Adjusting Stimulation Strength**

Strength is the intensity of your stimulation.

- When stimulation is on:
  - » The Strength button displays the strength of the active program. If the active program has more than one sub-program, the strength of the sub-program with highest strength is displayed
  - » You can increase or decrease the strength of an active program within a range set by your doctor.
- When stimulation is off:
  - » The Strength button displays the strength for the most recently active program, which will become active when stimulation is turned on.
  - » The Strength button is not available, so the button is grayed out, and the strength cannot be adjusted.

**Caution:** To prevent a possible uncomfortable or jolting sensation, avoid adjusting your strength to levels far above your pain relief threshold.

Patient System Manual 29

PatientSystem.indb 29

12/1/2014 3:06:40 PM
Adjusting Stimulation Strength

### To adjust the strength of a program:

- 1. Verify that your stimulation is on 🔽.
- 2. Tap d = on the Home screen. (*Figure 18*). The Strength screen appears with the strength displayed on the left side of the screen.

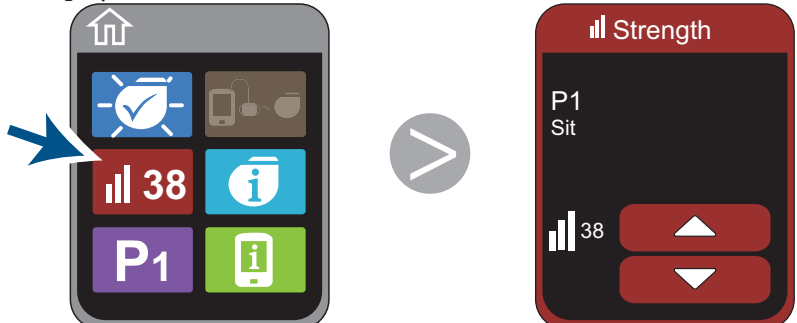

Figure 18. Displaying the Strength screen

3. Tap C or v to increase or decrease the strength of your stimulation (*Figure 19*).

If  $\bigcirc$  is displayed, the active program has more than one sub-program and your doctor has allowed you the option of fine-tuning your stimulation by increasing or decreasing the strength of all sub-programs at the same time or each sub-program separately.

- » The first Strength screen displays the name of the program. Tapping  $\square$  or  $\square$  increases or decreases the strength of all sub-programs in the program.
- » Each subsequent Strength screen displays the name of the sub-programs that make up a program.
  - Tap D to advance to a Strength screen for the each sub-program.
  - Tap C or to increase or decrease the strength a sub-program.

30 Using Your Programmer Charger

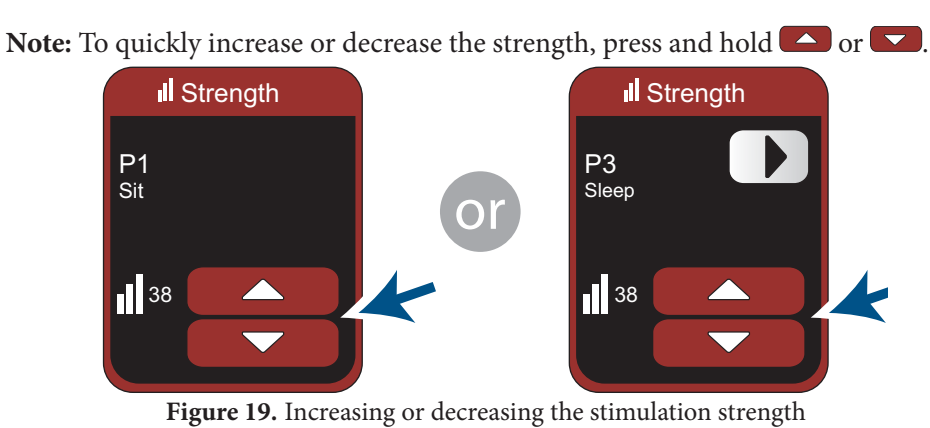

4. Tap (*Figure 20*) to return to the Home screen. The new strength is displayed on the Strength button.

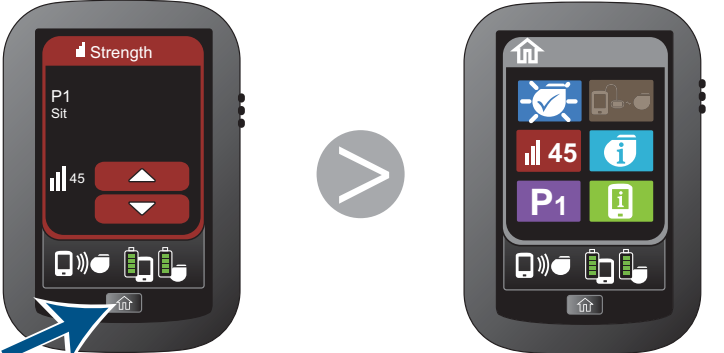

Figure 20. Returning to the Home screen

PatientSystem.indb 31

31

Patient System Manual

**Optional Stimulation Settings** 

## **Optional Stimulation Settings**

If *f*<sup>#</sup> or **I** is displayed on your Home screen, your doctor has allowed you the option of adjusting the frequency or pulse width of your stimulation.

### **Adjusting Frequency**

Frequency is the number of times the electrical pulses that make up your stimulation are delivered per second. Adjusting the frequency may change the sensation you feel from your stimulation.

- When stimulation is on:
  - » The Frequency button displays the frequency of the active program.
  - » You can increase or decrease the frequency of an active program within a range set by your doctor.
- When stimulation is off:
  - » The Frequency button displays the frequency for the most recently active program, which will become active when stimulation is turned on.
  - » The Frequency button is not available, so the button is grayed out and the frequency cannot be adjusted.

### To adjust the frequency of a program:

- 1. Verify that your stimulation is on  $\boxed{\frown}$ .
- 2. Tap *f*<sup>#</sup> on the Home screen (*Figure 21*). The Frequency screen appears with the frequency displayed on the left side of the screen.

#### 32 Using Your Programmer Charger

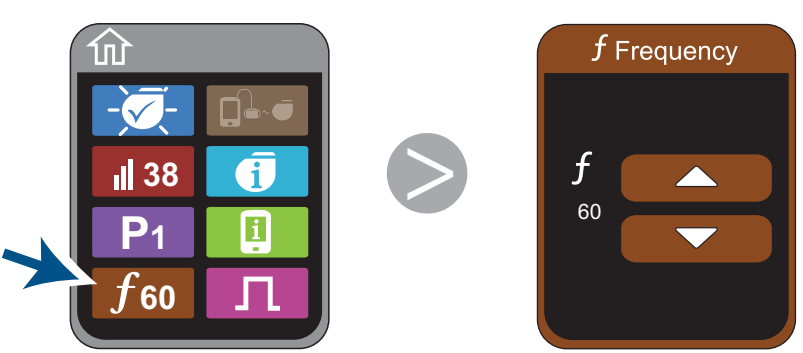

Figure 21. Displaying the Frequency screen

- 3. Tap or to increase or decrease the frequency of the program (*Figure 22*). Notes:
  - » Frequency does not increase or decrease in steps of 1. Your doctor chose the set of frequencies that provide you with options appropriate for your therapy.
  - » To quickly increase or decrease the frequency, press and hold

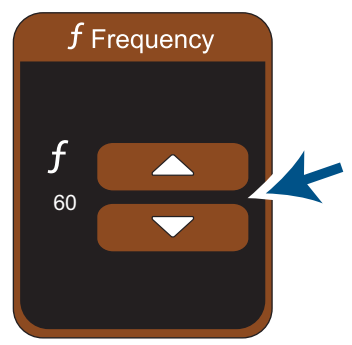

Figure 22. Increasing or decreasing the frequency

### Patient System Manual 33

PatientSystem.indb 33

12/1/2014 3:06:46 PM

**Optional Stimulation Settings** 

4. Tap (*Figure 23*) to return to the Home screen. The new frequency is displayed on the Frequency button.

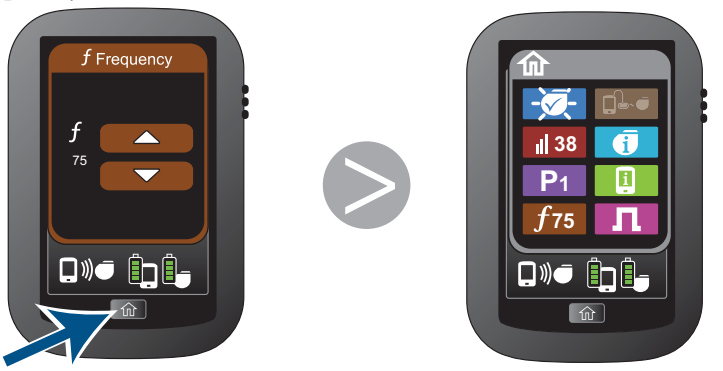

Figure 23. Returning to the Home screen

### Adjusting Pulse Width

Pulse width is the duration of each electrical pulse that makes up your stimulation. Adjusting the pulse width may affect the size or shape of the area where you feel stimulation. Adjusting the pulse width may also change the intensity of your stimulation.

- When stimulation is on, you can increase or decrease the pulse width of each subprogram in an active program within a range set by your doctor.
- When stimulation is off, the pulse width button is not available, so the button is grayed out, and the pulse width cannot be adjusted.

### To adjust the pulse width of a program:

- 1. Verify that your stimulation is on  $\boxed{\mathbf{X}}$ .
- 2. Tap n on the Home screen(*Figure 24*). The Pulse Width screen appears with the pulse width displayed on the left side of the screen.

#### 34 Using Your Programmer Charger

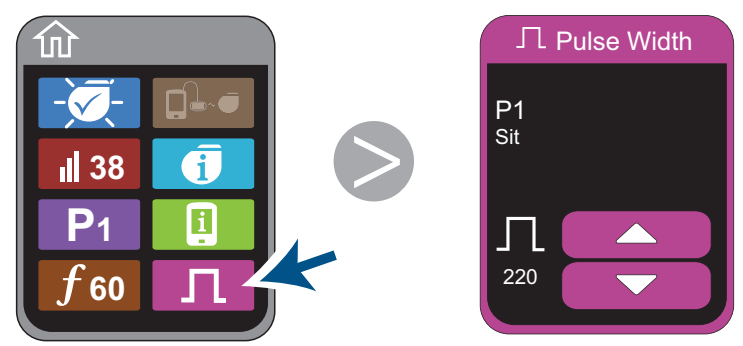

Figure 24. Displaying the Pulse Width screen

3. Tap C or v to increase or decrease the pulse width of the program (*Figure 25*).

If **D** is displayed, the active program has more than one sub-program, and your doctor has allowed you the option of fine-tuning your stimulation by increasing or decreasing the pulse width of each sub-program separately. Unlike strength, you cannot adjust the pulse width of all sub-programs at the same time.

- The first Pulse Width screen displays the name of the first sub-program. Tapping
   or or increases or decreases the pulse width of the sub-program.
- » Tap D to advance to the Pulse Width screen for the next sub-program.

Note: To quickly increase or decrease the pulse width, press and hold or **v**.

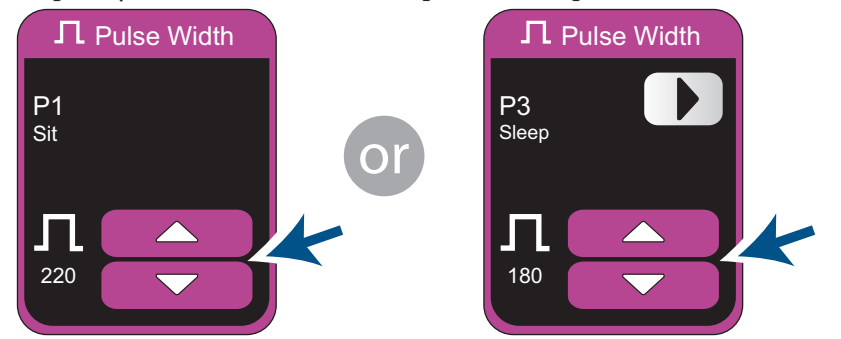

Figure 25. Increasing or decreasing the pulse width

Patient System Manual 35

PatientSystem.indb 35

12/1/2014 3:06:48 PM

Resetting Stimulation Settings

4. Tap (*Figure 26*) to return to the Home screen.

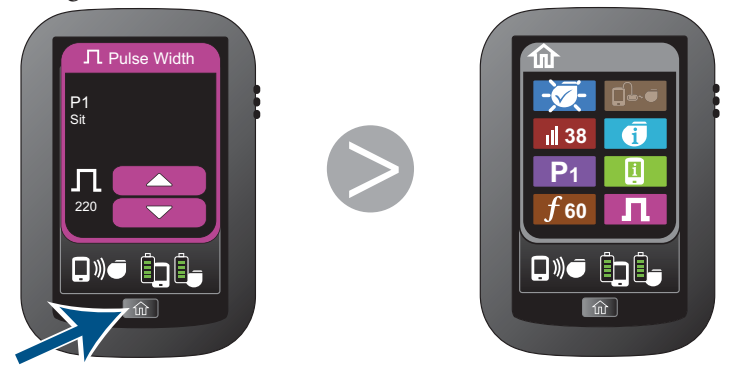

Figure 26. Returning to the Home screen

36 Using Your Programmer Charger

PatientSystem.indb 36

12/1/2014 3:06:51 PM

## **Resetting Stimulation Settings**

Resetting the stimulation settings returns all settings for all programs to what was set by your doctor. Strength, pulse width, frequency, stimulation on/off, and which program is active are reset.

### To reset stimulation settings for all programs:

- 1. If your stimulation is on *is*, turn your stimulation off *is*. (For instructions on turning Stimulation off, see *Turning Stimulation On or Off on page 22*).
- 2. Tap 1 on the Home screen (*Figure 27*). The Stimulator Information screen appears.

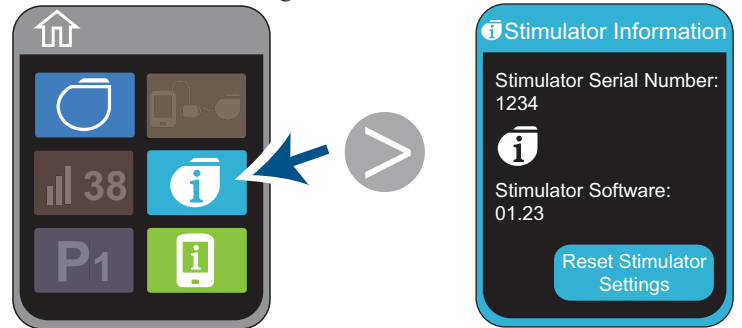

Figure 27. Displaying the Stimulator Information screen

3. Tap Reset Stimulator Settings. (*Figure 28*). A screen appears asking if you want to reset the stimulation settings for all programs.

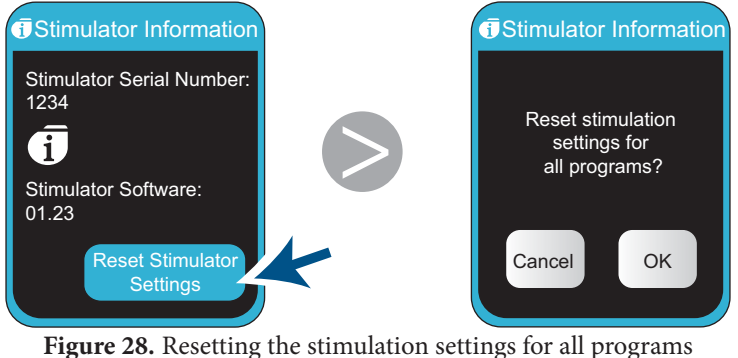

Patient System Manual 37

PatientSystem.indb 37

12/1/2014 3:06:51 PM

#### Resetting Stimulation Settings

4. Tap **OK** (*Figure 29*). The Reset Complete screen appears. The stimulation settings for all programs have been reset.

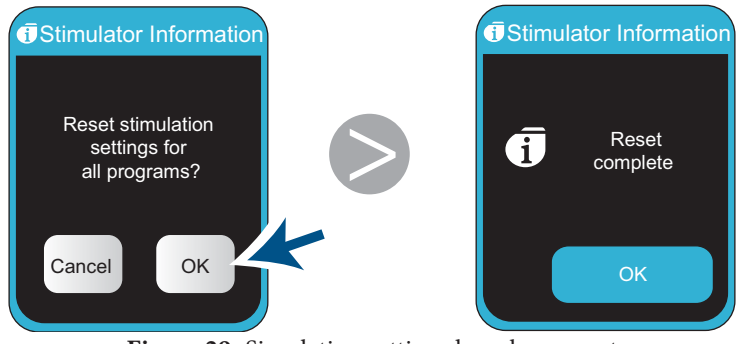

Figure 29. Simulation settings have been reset

5. Tap OK (Figure 30). The Stimulator Information screen appears.

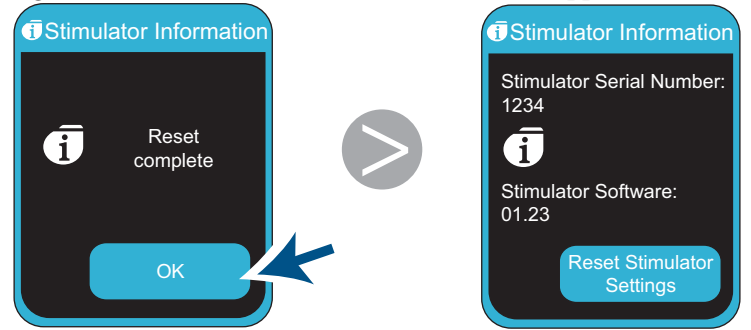

Figure 30. Returning to the Stimulator Information screen

### 38 Using Your Programmer Charger

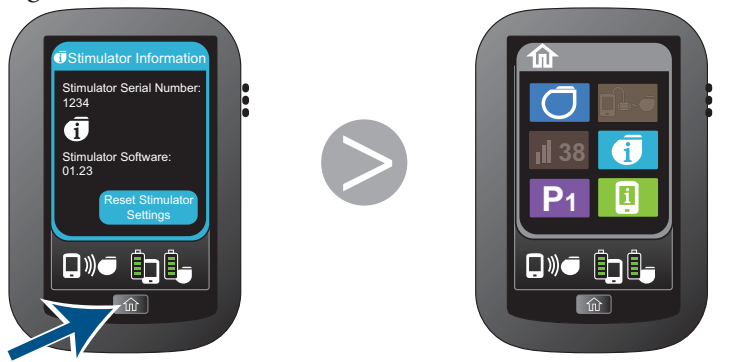

6. Tap (*Figure 31*) to return to the Home screen.

Figure 31. Returning to the Home screen

Patient System Manual 39

PatientSystem.indb 39

12/1/2014 3:06:54 PM

Resetting Stimulation Settings

40 Using Your Programmer Charger

PatientSystem.indb 40

12/1/2014 3:06:54 PM

# 4. Using Your Pocket Programmer

Your Pocket Programmer (*Figure 32*) is a small, rechargeable programmer that allows you access to the most commonly used programmer functions: turning your stimulation on or off, adjusting your stimulation strength, selecting a new program, and checking your Pocket Programmer and stimulator battery charge levels.

Your Pocket Programmer wirelessly communicates with your stimulator. When you turn your Pocket Programmer on within 3 feet (1 meter) of your stimulator, the Pocket Programmer automatically communicates with your stimulator.

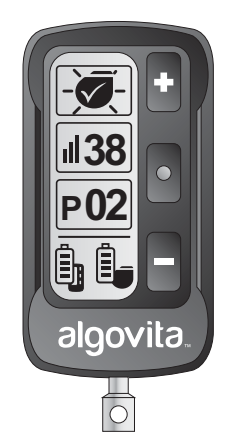

Figure 32. Pocket Programmer

For information on checking your stimulator battery charge level and charging your stimulator, see *Chapter 5. Charging Your Stimulator Battery on page 53.* 

For information on checking your Pocket Programmer battery charge level and charging your Pocket Programmer, see *Chapter 6. Charging Your Programmer Batteries on page 63.* 

Patient System Manual 41

PatientSystem.indb 41

12/1/2014 3:06:54 PM

Pocket Programmer Screen and Buttons

### **Pocket Programmer Screen and Buttons**

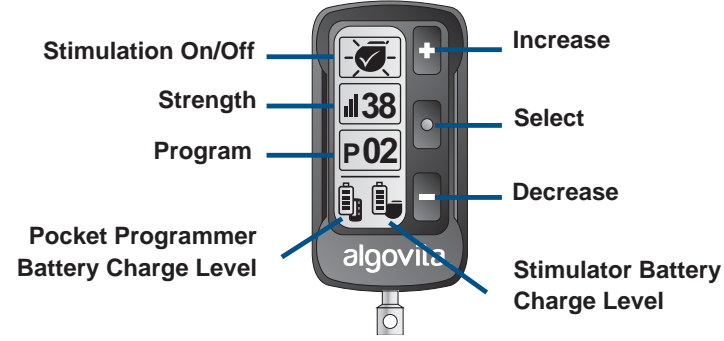

Figure 33. Pocket Programmer screen buttons and icons

Using the Pocket Programmer, you can turn stimulation on and off, change which program is delivering stimulation, and change the strength of stimulation (*Figure 33*).

#### Pocket Programmer screen icons

- Stimulation On/Off—Check if stimulation is on or off.
- **Strength** When stimulation is on, check the strength for the active program. When stimulation is off, check the strength of the most recently active program.
- **Program** When stimulation is on, check the program number of the active program or select a new program. When stimulation is off, check the program number of the most recently active program.
- **Pocket Programmer Battery Charge Level**—Check the amount of charge in your Pocket Programmer battery.
- Stimulator Battery Charge Level—Check the amount of charge in your stimulator battery.

### Pocket Programmer screen buttons

- Increase—Press to increase the program number or strength.
- **Select**—Press to scroll down the screen icons, turn stimulation on or off, or activate a new program or strength.
- Decrease— Press to decrease the program number or strength.
- 42 Using Your Pocket Programmer

### **Turning the Pocket Programmer On or Off**

If you do not press any buttons for 1 minute, the Pocket Programmer turns off. The Pocket Programmer does not turn off if its battery is charging.

### To turn the Pocket Programmer on:

- 1. Make sure Pocket Programmer is within 1 meter (3 feet) of your stimulator.
- 2. Slide the black Power On/Off button down (*Figure 34*) and hold for approximately 2 seconds. While your Pocket Programmer is establishing communication with your stimulator, a rectangle scrolls down the screen.

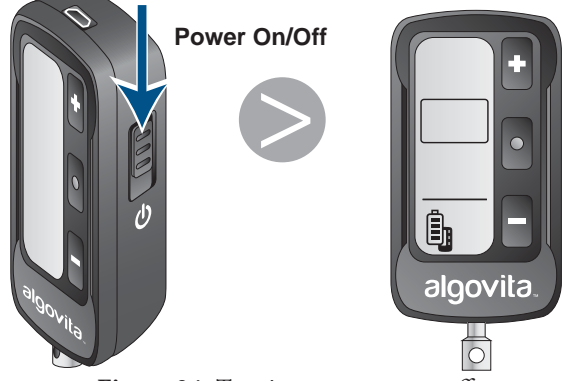

Figure 34. Turning power on or off

Patient System Manual 43

12/1/2014 3:06:56 PM

Turning the Pocket Programmer On or Off

**Note:** If your Pocket Programmer cannot establish a connection with your stimulator, three blank rectangles are displayed on the screen (*Figure 35*):

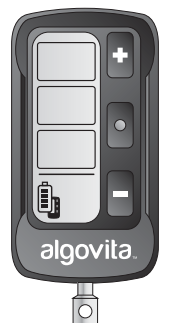

Figure 35. Not able to connect to stimulator

- » Make sure your Pocket Programmer is within 1 meter (3 feet) of your stimulator, then turn your Pocket Programmer off then on again.
- » If your Pocket Programmer still cannot establish communication with your stimulator, see *Pocket Programmer Help Guidelines on page 102*.

When the Pocket Programmer establishes communication with your stimulator, the Pocket Programmer screen and the Stimulator Battery Charge Level icon appear (*Figure 36*).

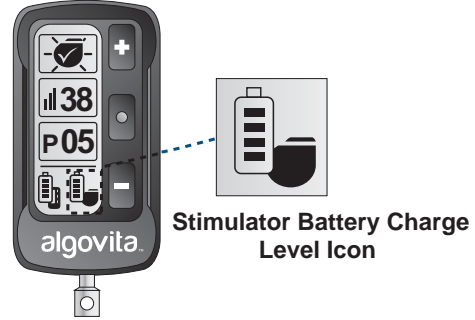

Figure 36. Communication with stimulator established

44 Using Your Pocket Programmer

PatientSystem.indb 44

12/1/2014 3:06:56 PM

### To turn the Pocket Programmer off:

• Slide the Power On/Off button down and hold for 2 seconds (Figure 34).

### **Turning Stimulation On or Off**

The Stimulation On/Off button shows if your stimulation is on or off.

- When stimulation is on, the Program and Strength buttons display the active program and its current strength.
- When stimulation is off:
  - » The program displayed on the Program button will become active when stimulation is turned on.
  - » The Strength button is not available, so the strength cannot be adjusted.
- A new program can be selected while stimulation is on or off.

### To turn stimulation on or off:

If you are turning stimulation on, your stimulator starts the program displayed on the Program icon.

As the program starts, the strength slowly ramps up to the strength set for that program. The Strength setting is visible on the Strength icon.

1. Repeatedly press until or the blinks (*Figure 37*).

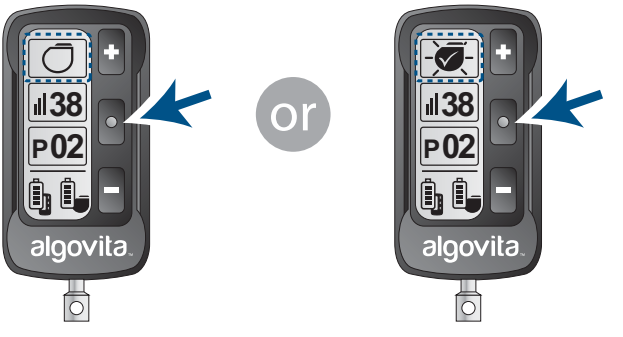

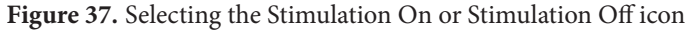

Patient System Manual 45

PatientSystem.indb 45

12/1/2014 3:06:57 PM

Turning Stimulation On or Off

2. While the icon is blinking, press • or • to select • or • (*Figure 38*). The icon keeps blinking.

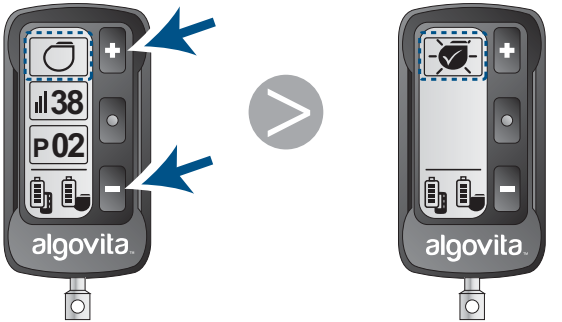

Figure 38. Changing Stimulation On or Stimulation Off icon

3. While the icon is blinking, press (*Figure 39*) or wait 5 seconds to confirm the new setting.

If you are turning stimulation on, the border around the Stimulation On/Off icon blinks as the program starts and the strength slowly ramps up to the strength set for that program.

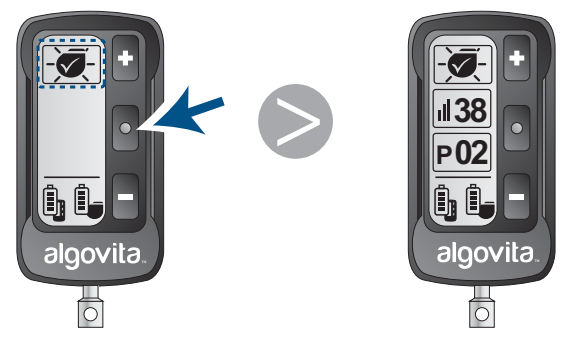

Figure 39. Confirming new setting

### 46 Using Your Pocket Programmer

## **Quick Stimulation Off**

Pressing the Quick Stimulation Off button quickly turns your stimulation off.

### To quickly turn stimulation off:

- 1. Make sure the Pocket Programmer is within 1 meter (3 feet) of your stimulator.
- 2. Locate the red Quick Stimulation Off button on the left side of your Pocket Programmer.
- 3. Press and hold the Quick Stimulation Off button (*Figure 40*). The Pocket Programmer screen appears with the Stimulation Off icon displayed.

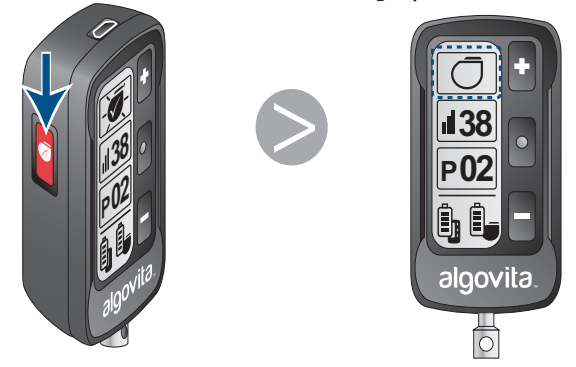

Figure 40. Using Quick Stimulation Off button

- 4. If you do not want to restart stimulation using the same program at the same strength, do either of the following before turning stimulation on again:
  - » Select a new program.
  - » Use your Programmer Charger to return all stimulation settings for all programs to those set by your doctor. (For instructions, see *Resetting Stimulation Settings on page 37.)*

PatientSystem.indb 47

12/1/2014 3:07:00 PM

Adjusting Stimulation Strength

### **Adjusting Stimulation Strength**

Strength is the intensity of your stimulation.

- When stimulation is on:
  - » The Strength icon displays the strength of the active program. If the active program has more than one sub-program, the strength of the sub-program with highest strength is displayed.
  - » You can increase or decrease the strength of an active program within a range set by your doctor.
- When stimulation is off:
  - » The Strength icon displays the strength for the program that will become active when stimulation is turned on.
  - » The Strength icon is not available, and the strength cannot be adjusted.

**Caution:** To prevent a possible uncomfortable or jolting sensation, avoid adjusting your strength to levels far above your pain relief threshold.

### To adjust the strength of a program:

- 1. Verify that your stimulation is on.
- 2. Repeatedly press until **#** blinks (*Figure 41*).

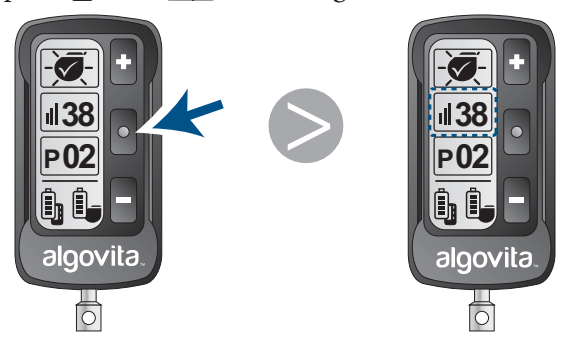

Figure 41. Selecting the Strength icon

### 48 Using Your Pocket Programmer

3. While **#** is blinking, press **\*** or **\*** to increase or decrease the strength of your stimulation (*Figure 42*).

**Note:** To quickly increase or decrease the strength, press and hold **t** or **E**.

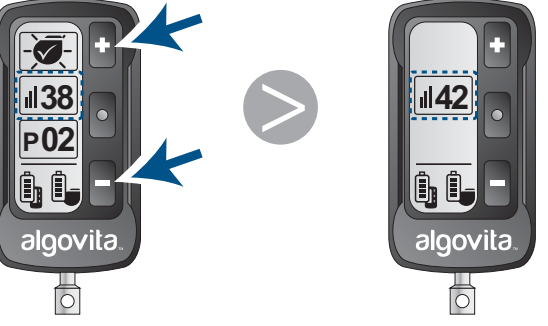

Figure 42. Increasing or decreasing the strength

4. Press (*Figure 43*) or wait 5 seconds to confirm the new setting.
When the setting is confirmed, # stops blinking.

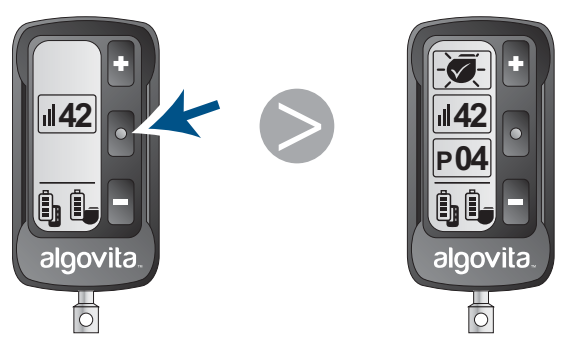

Figure 43. Confirming new setting

Patient System Manual 49

PatientSystem.indb 49

12/1/2014 3:07:02 PM

Selecting a Program

## **Selecting a Program**

- When stimulation is on, the Program icon displays the active program.
- When stimulation is off, the Program icon displays the program that will become active when stimulation is turned on.
- A new program can be selected while stimulation is on or off.

**Caution:** Select the program that your doctor has recommended for a certain activity or posture. Use of another program may cause an uncomfortable or jolting sensation when stimulation is turned on.

### To select a program:

1. Repeatedly press until **P#** blinks (*Figure 44*).

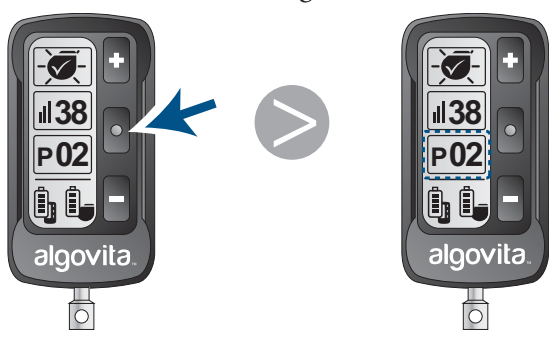

Figure 44. Selecting the Program icon

### 50 Using Your Pocket Programmer

2. While **P#** is blinking, press **•** or **•** to select a new program (*Figure 45*).

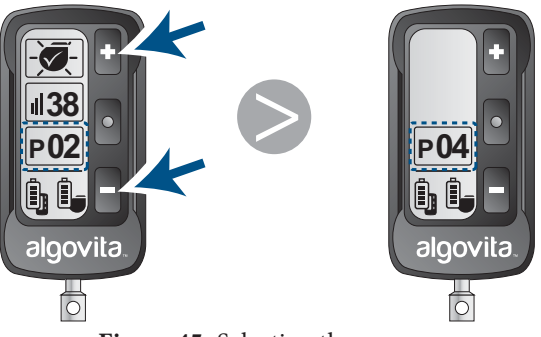

Figure 45. Selecting the new program

3. Press or wait 5 seconds to confirm the new setting (*Figure 46*).

If stimulation is on, the border around the Program icon blinks while the stimulator turns off the current program, then ramps up the strength of the new program.

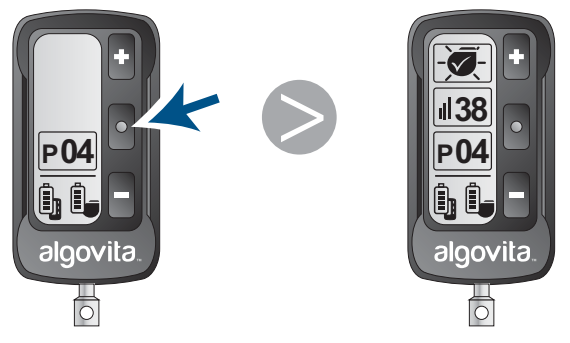

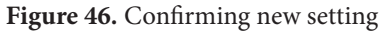

Patient System Manual 51

PatientSystem.indb 51

12/1/2014 3:07:05 PM

Selecting a Program

52 Using Your Pocket Programmer

PatientSystem.indb 52

12/1/2014 3:07:07 PM

# **5. Charging Your Stimulator Battery**

Your stimulator has a rechargeable battery that can be charged any time the battery charge level is below 100%. How often you need to charge your stimulator depends on your stimulation settings and the amount of time you use stimulation. The stimulator battery is expected to last a minimum of 10 years, but may be more or less depending on your stimulation settings. Over time, you may have to recharge your stimulator battery more frequently. Eventually, your stimulator will need to be replaced surgically.

The higher your stimulation settings and the more often you use stimulation, the more often your stimulator battery will need to be charged. Charging time may range from several minutes to more than 4 hours.

To make sure that stimulation is always available, make sure to check your stimulator battery charge level every day. Develop a routine where you keep your stimulator charged. Consult with your doctor if stimulation cannot be maintained with routine charging.

### **Checking Your Stimulator Battery Charge Level**

When your Programmer Charger or Pocket Programmer is communicating with your stimulator, the Stimulator Battery Charge Level icon is displayed (*Figure 47*).

Patient System Manual 53

PatientSystem.indb 53

12/1/2014 3:07:07 PM

Charging Your Stimulator Battery

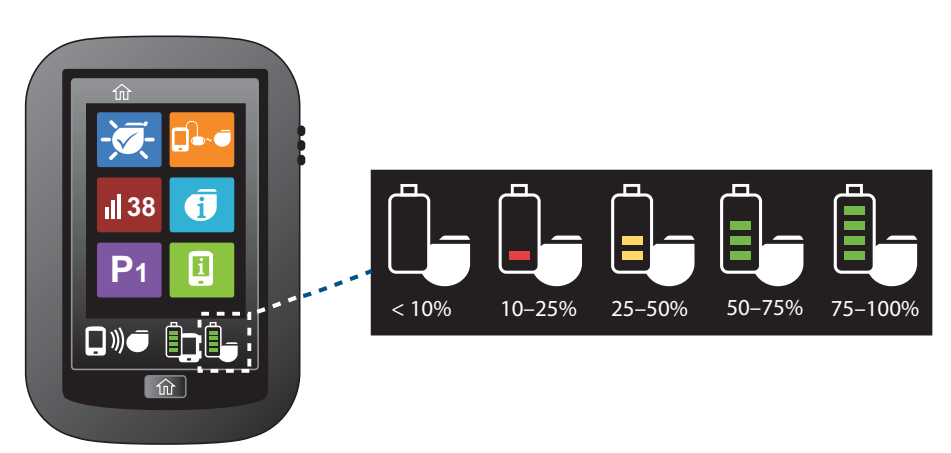

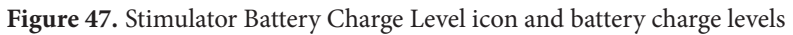

When your stimulator battery is fully charged, four green bars are displayed. When the charge level drops below 10%, the icon flashes. In either case, if the Programmer Charger volume is set high enough, you may hear a soft beep.

**Caution:** Charge your stimulator battery immediately if your stimulator battery charge level displays 0 bars. If the battery charge level drops too far below 10%, stimulation will become unavailable until the battery is charged.

**Note:** Your Pocket Programmer displays a black and white stimulator battery charge level icon.

## **Charging Your Stimulator Battery**

**Warning:** Do not charge your stimulator while you are sleeping. While charging, the charging paddle may become too warm, which could result in a burn. Failure to use the adjustable belt or an adhesive patch as shown in the charging instructions may result in a burn.

### **Cautions:**

- Do not place the charging paddle on an unhealed wound. The charging paddle is not sterile, and contact with an unhealed wound may result in an infection.
- 54 Charging Your Stimulator Battery

PatientSystem.indb 54

12/1/2014 3:07:07 PM

- Keep metal objects away from the charging paddle while charging. Metal objects can affect the communication between the Programmer Charger and the stimulator, increasing stimulator charge time.
- The charging paddle may become warm during use. If the warmth is uncomfortable, you may place a cotton cloth between the charging paddle and your skin to avoid discomfort.
- If you have prolonged skin irritation or redness at the charging site, contact your doctor.

Patient System Manual

PatientSystem.indb 55

12/1/2014 3:07:08 PM

55

Charging Your Stimulator Battery

### To charge the stimulator battery:

**Note:** If the air temperature is greater than 35°C (95°F), charging may stop and a message saying that the charging paddle is over temperature may appear. If this message appears, wait 5–10 minutes and try charging again.

- 1. Make sure the Programmer Charger is sufficiently charged or connected to the AC power adapter.
  - a. Make sure the Programmer Charger Battery Charge Level icon displays at least 3 bars (*Figure 48*).

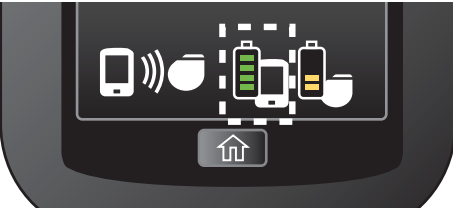

Figure 48. Programmer Charger Battery Charge Level icon

b. If the Programmer Charger Battery Charge Level icon displays fewer than 3 bars, the Programmer Charger battery may not have enough charge to fully charge your stimulator.

If needed, connect the AC power adapter to the Programmer Charger and plug the power adapter into a wall outlet (for detailed instructions, see *Charging Your Programmer Charger Battery on page 63*).

**Warning:** When charging your stimulator, do not use the AC power adapter near water or during a lightning storm. Electric shock, serious injury, or death may result.

#### 56 Charging Your Stimulator Battery

2. Connect the charging paddle to the Programmer Charger (*Figure 49*). The **i**con becomes available.

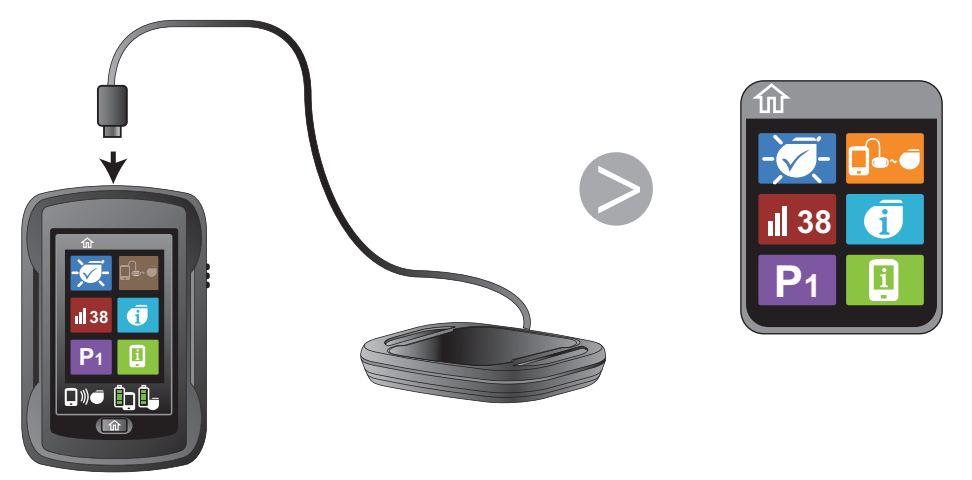

Figure 49. Connecting the charging paddle.

3. Tap 💷 on the Home screen (*Figure 50*). The Charge Status screen appears.

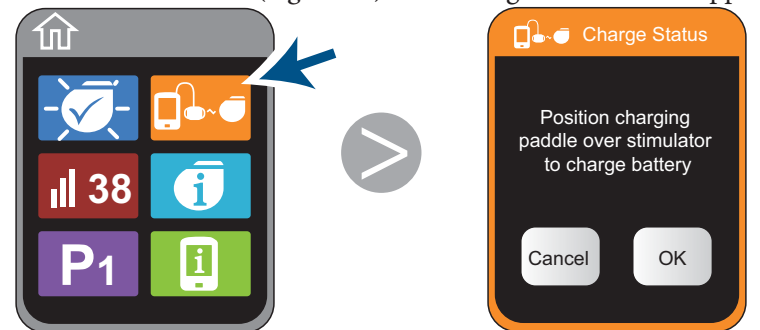

Figure 50. Displaying the Charge Status screen

4. The charging paddle will need to stay aligned over your stimulator while the stimulator is charging. Use *either* the adjustable belt *or* an adhesive patch to hold the charging paddle in place.

Patient System Manual 57

PatientSystem.indb 57

12/1/2014 3:07:08 PM

Charging Your Stimulator Battery

» **Adjustable belt**—Slide the charging paddle through the belt loops so the belt runs across the back of the charging paddle, not across the charging surface (*Figure 51*).

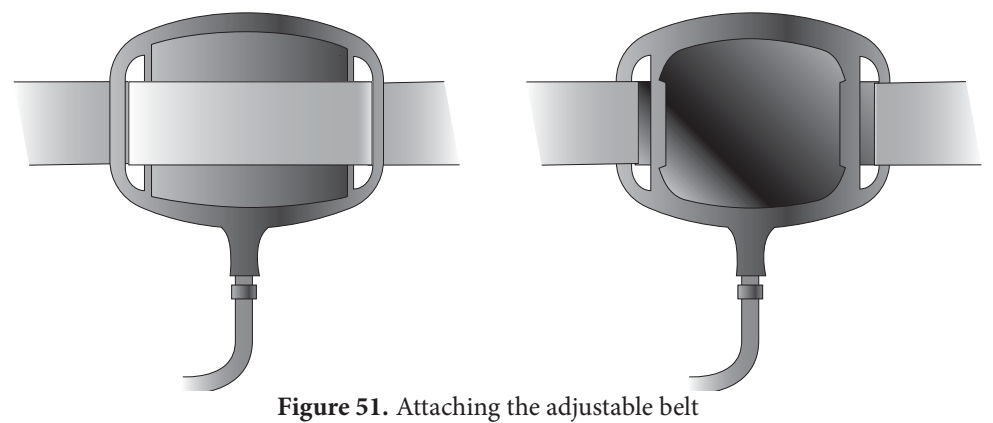

- » Adhesive patch (Figure 52)
  - Peel the protective paper from the back (blank side) of an adhesive patch.
  - Secure the patch to the charging paddle charging surface.
  - Remove the protective paper from the front of the patch, but do not adhere the adhesive patch to your skin until the final charging paddle position is determined.

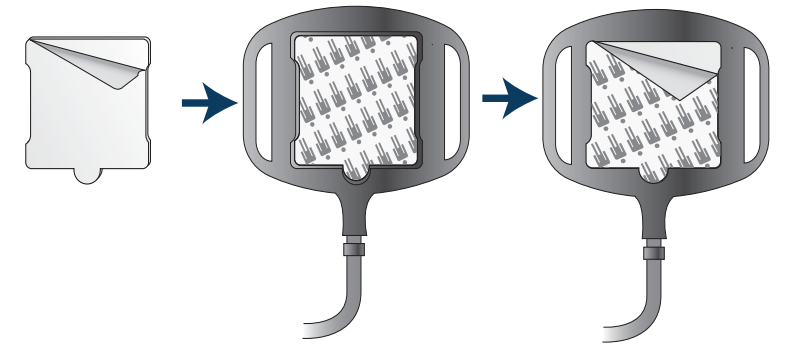

Figure 52. Attaching an adhesive patch

58 Charging Your Stimulator Battery

5. Position the charging paddle over your stimulator, then tap OK (Figure 53).

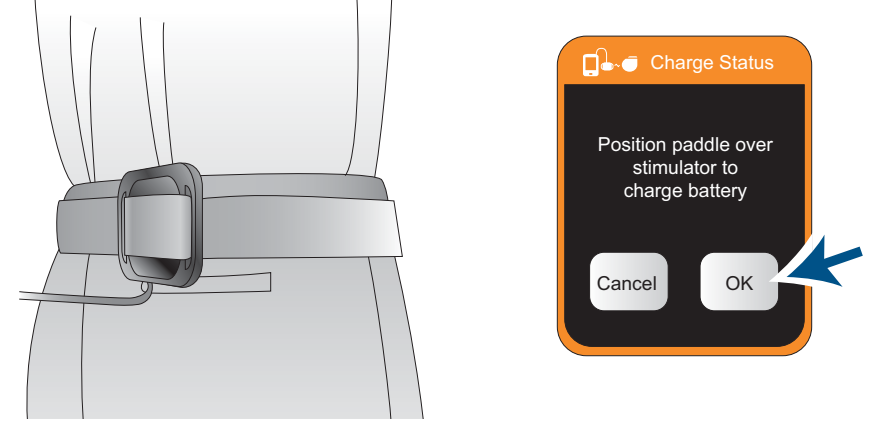

Figure 53. Positioning the charging paddle

6. Move the paddle back and forth over your stimulator until the alignment icon appears.(*Figure 54*).

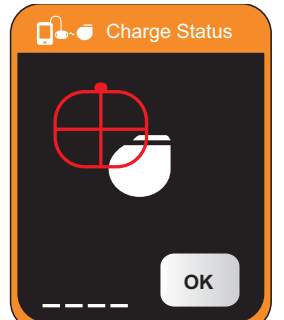

Figure 54. Aligning the charging paddle for maximum efficiency

7. Adjust the position of the charging paddle so it is aligned for maximum charging efficiency (*Figure 55*).

When aligned for maximum charging efficiency:

» The alignment icon is green and is centered over the stimulator icon.

Patient System Manual 59

PatientSystem.indb 59

12/1/2014 3:07:10 PM

Charging Your Stimulator Battery

» Up to five strength bars appear on the bottom left corner of the screen. The more strength bars visible, the higher the charging efficiency. The maximum number of strength bars available varies by patient.

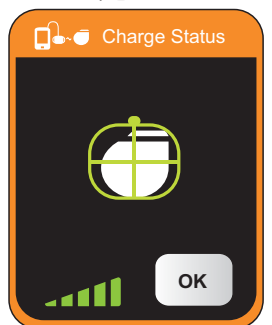

Figure 55. Aligning the charging paddle for maximum efficiency

8. Maintaining the charging paddle position, tighten the belt or press the charging paddle with the adhesive patch securely to your skin. Tap **OK** on the Charge Status screen (*Figure 56*). A Charging in Progress screen appears.

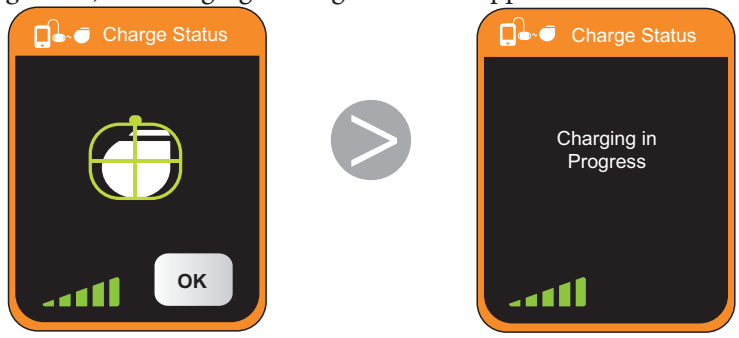

Figure 56. Stimulator charging in progress

### 60 Charging Your Stimulator Battery

As the stimulator battery charges up to each charge level (25%, 50% 75%, and 100%) the associated bar on the Stimulator Battery Charge Level icon appears and flashes (*Figure 57*).

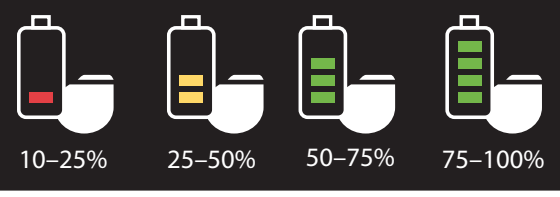

Figure 57. Stimulator battery charge levels

**Note:** If a notification screen appears saying that the system is unable to complete charging (*Figure 58*), the charging paddle has moved out of alignment with your stimulator or your charging paddle is disconnected from your Programmer Charger. If the Programmer Charger volume is set high enough, you may hear a soft beep.

» Tap OK to return to the Home screen.

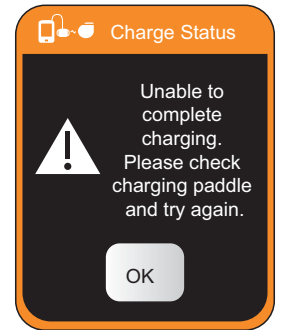

Figure 58. Unable to complete charging notification

When the stimulator is fully charged, a Charging Complete screen appears (*Figure 59*), the Stimulator Battery Charge Level icon displays 4 bars, and the icon bars stop flashing. If the Programmer Charger volume is set high enough, you may hear a soft beep.

Patient System Manual 61

PatientSystem.indb 61

12/1/2014 3:07:12 PM

Charging Your Stimulator Battery

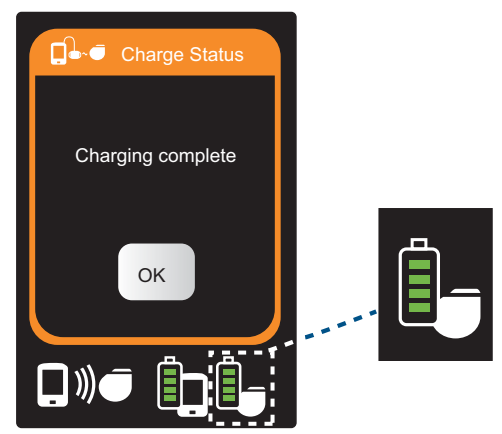

Figure 59. Stimulator charging complete

9. Tap **OK** to return to the Home screen (*Figure 60*).

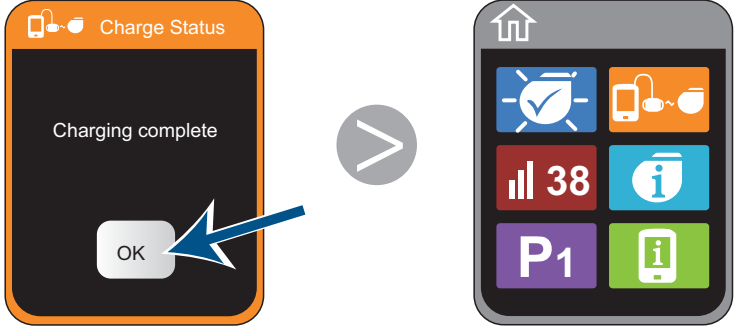

Figure 60. Returning to the Home screen

10. If you choose to disconnect the charging paddle, grasp the charging paddle connector where it connects into the Programmer Charger.

**Caution:** When disconnecting the charging paddle, make sure not to pull on the cable below the connector. Pulling on the cable may damage the charging paddle cable, preventing your Programmer Charger from charging your stimulator.

62 Charging Your Stimulator Battery

# 6. Charging Your Programmer Batteries

Your Programmer Charger and Pocket Programmer have rechargeable batteries that can be charged any time their battery charge level is below 100%. When the programmer batteries are charged, the programmers are portable.

If a programmer battery charge level is low, you can connect the AC power adapter and still use the programmer to make changes such as selecting a new program or adjusting your stimulation settings.

To keep your programmers portable, make sure to develop a routine where you routinely check your programmer battery charge levels and charge your programmers as needed.

## **Charging Your Programmer Charger Battery**

When the Programmer Charger battery is fully charged, the Programmer Charger Battery Charge Level icon (*Figure 61*) displays 4 bars.

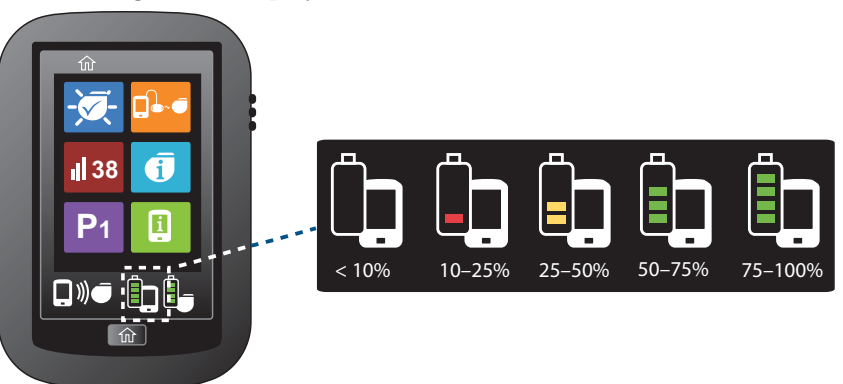

Figure 61. Programmer Charger battery charge levels

If the Programmer Charger battery charge level drops below 10%, the battery level icon will flash 0 bars before the Programmer Charger turns off.

Patient System Manual 63

PatientSystem.indb 63

12/1/2014 3:07:13 PM

Charging Your Programmer Charger Battery

**Caution:** If you store the Programmer Charger for an extended period of time, make sure to periodically charge its battery. The Programmer Charger uses a very small amount of battery charge while turned off and may become non-rechargeable if not periodically charged.

### To charge the Programmer Charger battery:

**Warning:** If you are charging your stimulator at the same time that you are charging your Programmer Charger battery, do not use the AC power adapter near water or during a lightning storm. Electric shock, serious injury, or death may result.

1. Connect the AC power adapter to the Programmer Charger (*Figure 62*) and plug the power adapter into a wall outlet.

### Notes:

- » Refer to the Programmer Power Cord Model 4010 Instructions for Use, packaged with the Model 4010 Programmer Power Cord, for complete information about the AC power adapter.
- » International adapter plugs are packaged with the programmers.

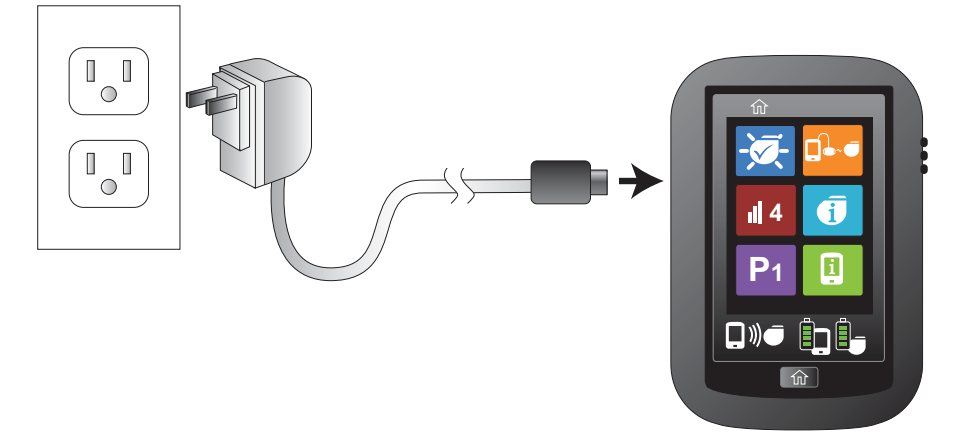

Figure 62. Connecting the AC power adapter

As the Programmer Charger battery charges up to each charge level (25%, 50% 75%,

64 Charging Your Programmer Batteries

and 100%) the associated bar on the Programmer Charger Battery Charge Level icon appears and flashes (*Figure 63*). When the Programmer Charger is fully charged, the icon displays 4 bars and the icon bars stop flashing.

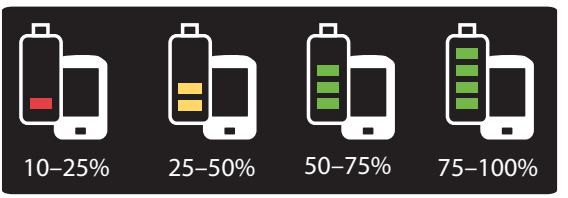

Figure 63. Programmer Charger battery charge levels

### **Charging Your Pocket Programmer Battery**

When the Pocket Programmer battery is fully charged, the Pocket Programmer Battery Charge Level icon (*Figure 64*) displays 4 bars.

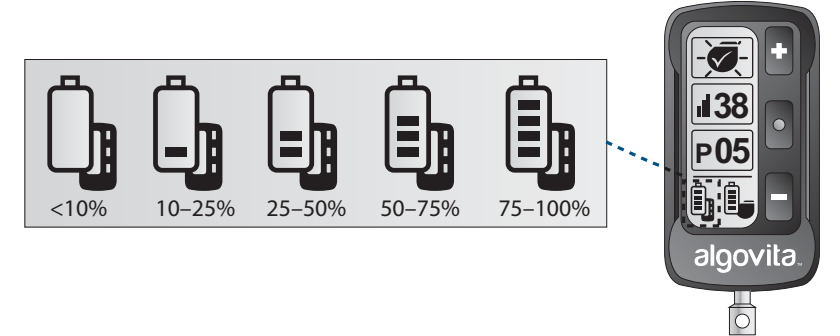

Figure 64. Pocket Programmer battery charge levels

If the Pocket Programmer battery charge level drops below 10%, the battery level icon will flash 0 bars before the Pocket Programmer turns off.

**Caution:** If you store the Pocket Programmer for an extended period of time, make sure to periodically charge the battery. The Pocket Programmer uses a very small amount of battery charge while turned off and may become non-rechargeable if not periodically charged.

Patient System Manual 65

PatientSystem.indb 65

12/1/2014 3:07:14 PM
Charging Your Pocket Programmer Battery

#### To charge the Pocket Programmer battery:

• Connect the AC power adapter to the Pocket Programmer (*Figure 65*) and plug the power adapter into a wall outlet.

#### Notes:

- » Refer to the Programmer Power Cord Model 4010 Instructions for Use, packaged with the Model 4010 Programmer Power Cord, for complete information about the AC power adapter.
- » International adapter plugs are packaged with the programmers.

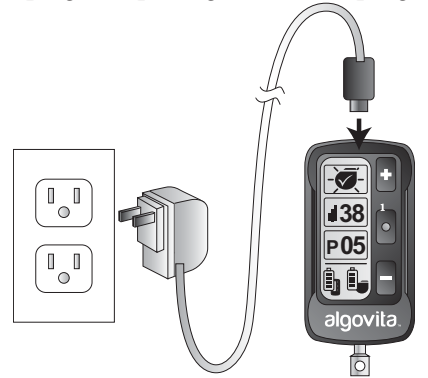

Figure 65. Connecting the AC power adapter

As the Pocket Programmer battery charges up to each charge level (25%, 50% 75%, and 100%) the associated bar on the Pocket Programmer Battery Charge Level icon appears and flashes (*Figure 66*). When the Pocket Programmer is fully charged, the icon displays 4 bars and the icon bars stop flashing.

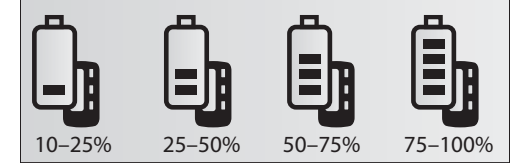

Figure 66. Pocket Programmer battery charge levels

#### 66 Charging Your Programmer Batteries

PatientSystem.indb 66

# 7. Programmer Charger Settings and System Information

The Programmer Settings screen on your Programmer Charger allows you to change a number of Programmer Charger settings and to view SCS system serial and version numbers.

Programmer Charger settings you can change:

- Set time, date, and date/time format
- Adjust volume of notification beep
- Adjust screen brightness
- Turn the button clicking sound on or off
- Calibrate the touch screen

Spinal cord stimulation system serial and version numbers:

- Programmer Charger serial and version numbers
- Stimulator serial and version numbers

Programmer Charger settings reserved for use by your doctor:

Advanced settings

Patient System Manual 67

PatientSystem.indb 67

# **Programmer Charger Settings**

The Programmer Charger settings you can change are time, date, date/time format, volume of notification beep, screen brightness, button click. Also, if you tap buttons and incorrect screens appears you can also calibrate the touch screen.

## Setting the Date

The Programmer Charger date and time are used to track how long your stimulator has been implanted.

#### To set the date:

1. Tap I on the Home screen (*Figure 67*). The Programmer Settings screen appears.

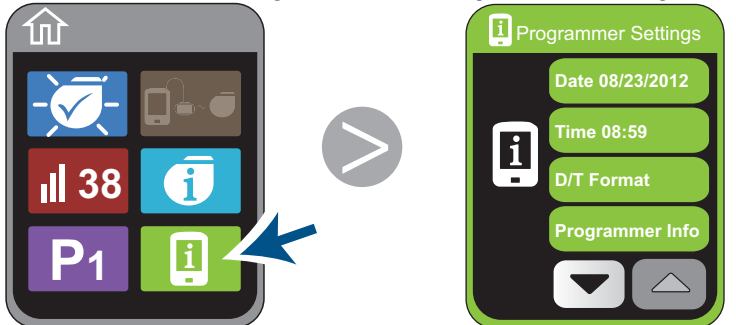

Figure 67. Displaying the Programmer Settings screen

#### 68 Programmer Charger Settings and System Information

PatientSystem.indb 68

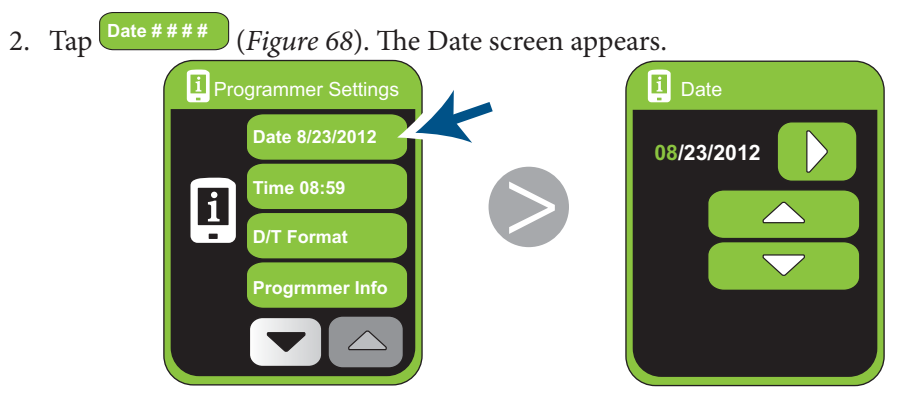

Figure 68. Displaying the Date screen

3. Tap until the month, day, or year that you want to change is highlighted in green (*Figure 69*).

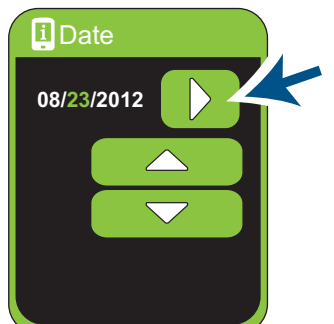

Figure 69. Highlighting the month, day, or year

PatientSystem.indb 69

69

Patient System Manual

4. Tap or to increase or decrease the highlighted number (*Figure 70*).

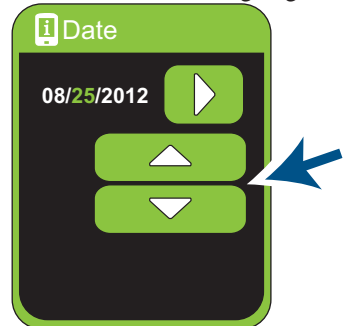

Figure 70. Increasing or decreasing the highlighted number

- 5. Repeat steps 3 and 4 as needed.
- 6. Tap (*Figure 71*) to return to the Home screen.

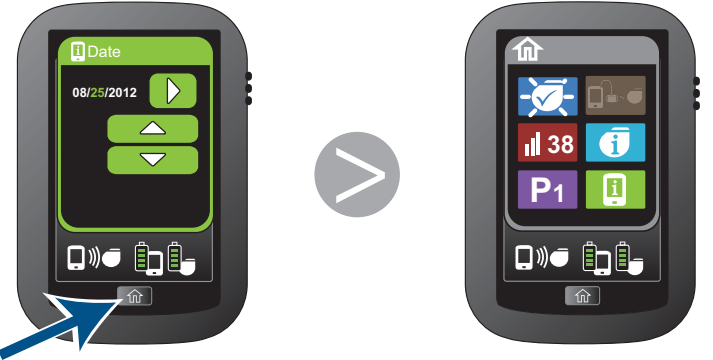

Figure 71. Returning to the Home screen

#### 70 Programmer Charger Settings and System Information

PatientSystem.indb 70

# **Setting the Time**

The Programmer Charger date and time are used to track how long your stimulator has been implanted.

#### To set the time:

1. Tap I on the Home screen (*Figure 72*). The Programmer Settings screen appears.

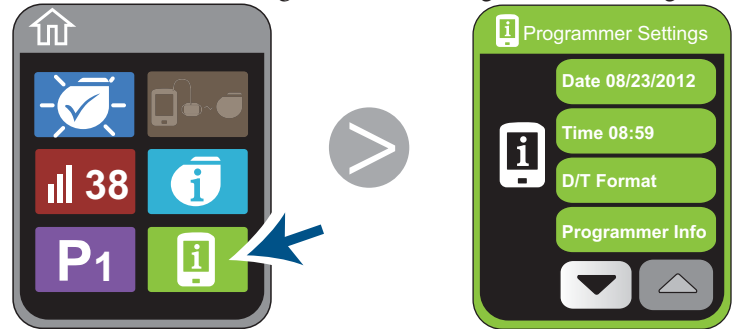

Figure 72. Displaying the Programmer Settings screen

2. Tap Time # # : # # (*Figure 73*). The Time screen appears.

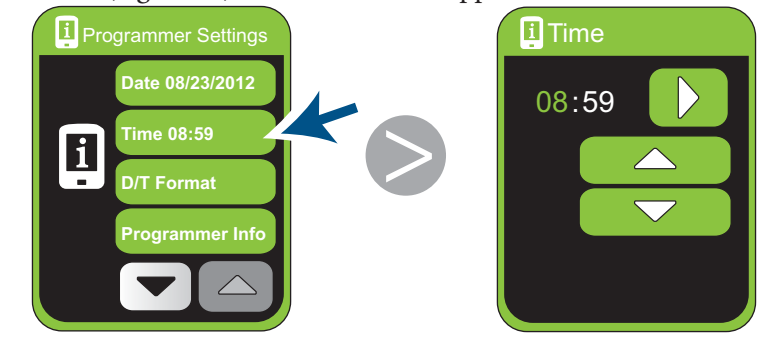

Figure 73. Displaying the Time screen

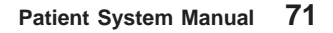

PatientSystem.indb 71

3. Tap until the hour or minute that you want to change is highlighted in green (*Figure 74*).

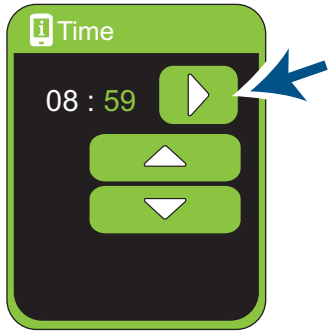

Figure 74. Highlighting the hour or minute

4. Tap or to increase or decrease the highlighted number (*Figure 75*).

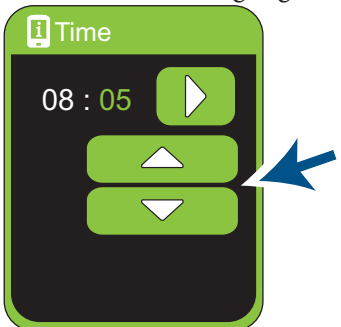

Figure 75. Increasing or decreasing the highlighted number

5. Repeat steps 3 and 4 as needed.

72 Programmer Charger Settings and System Information

PatientSystem.indb 72

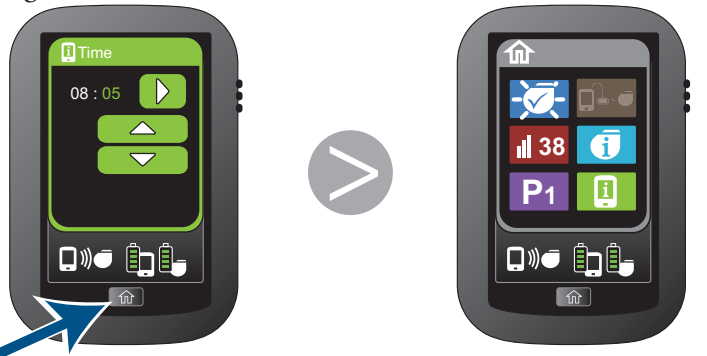

6. Tap (*Figure 76*) to return to the Home screen.

Figure 76. Returning to the Home screen

# **Setting the Date/Time Format**

To set the date/time format:

1. Tap I on the Home screen (*Figure 77*). The Programmer Settings screen appears.

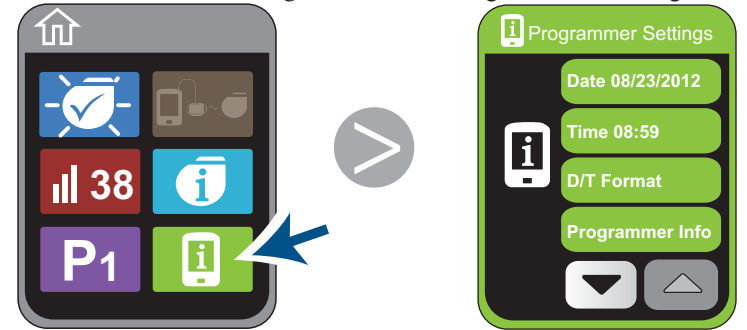

Figure 77. Displaying the Programmer Settings screen

Patient System Manual 73

PatientSystem.indb 73

2. Tap D/T Format (Figure 78). The Date/Time Format screen appears.

Figure 78. Displaying the Date/Time Format screen

3. Tap the appropriate D until the desired date or time format is displayed (*Figure 79*).

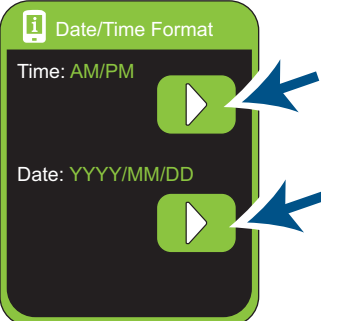

Figure 79. Displaying the date or time format

#### 74 Programmer Charger Settings and System Information

PatientSystem.indb 74

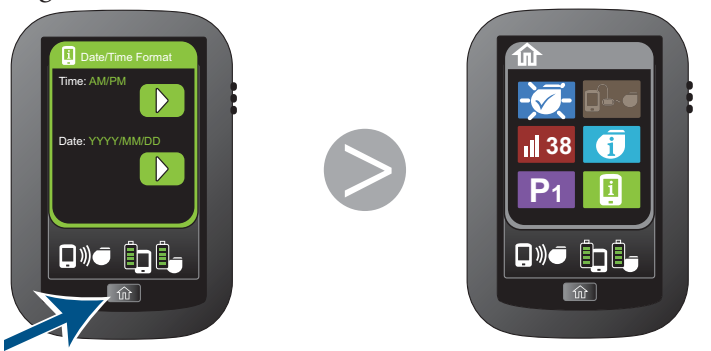

4. Tap (*Figure 80*) to return to the Home screen.

Figure 80. Returning to the Home screen

# Adjusting the Volume of the Notification Beeps

The Programmer Charger beeps softly when the stimulator battery charge level is too low, when stimulator battery charging is complete, and when some notification screens appear. The volume of the beep can be increased or decreased.

### To adjust the volume:

1. Tap I on the Home screen (*Figure 81*). The Programmer Settings screen appears.

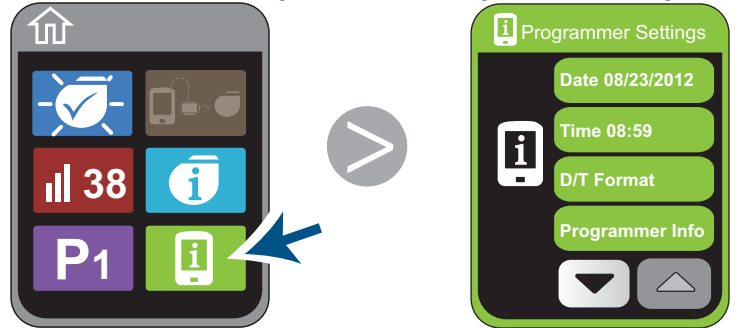

Figure 81. Displaying the Programmer Settings screen

Patient System Manual 75

PatientSystem.indb 75

2. Tap 💽 (*Figure 82*). Additional buttons on the Programmer Settings screen appear with the Volume button displaying the current volume.

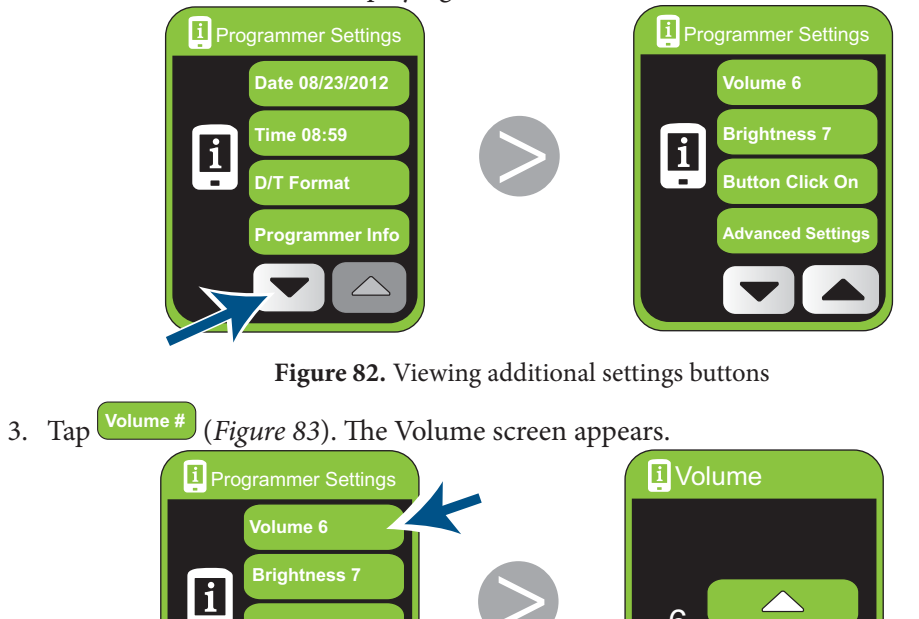

Figure 83. Displaying the Volume screen

6

76 Programmer Charger Settings and System Information

-

PatientSystem.indb 76

4. Tap or to increase or decrease the volume (*Figure 84*).

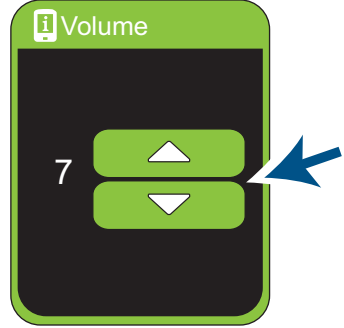

Figure 84. Increasing or decreasing the volume

5. Tap (*Figure 85*) to return to the Home screen.

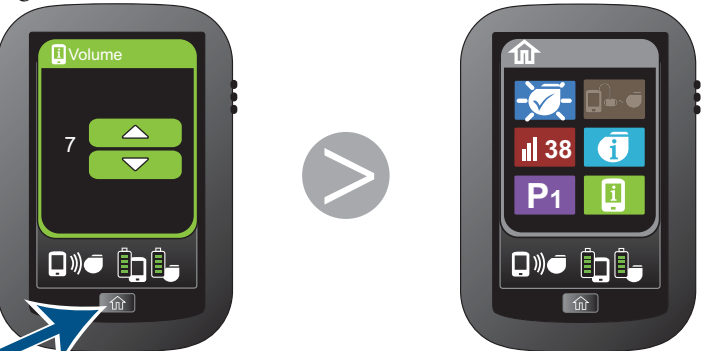

Figure 85. Returning to the Home screen

Patient System Manual 77

PatientSystem.indb 77

# **Adjusting the Screen Brightness**

To adjust the screen brightness:

1. Tap I on the Home screen (*Figure 86*). The Programmer Settings screen appears.

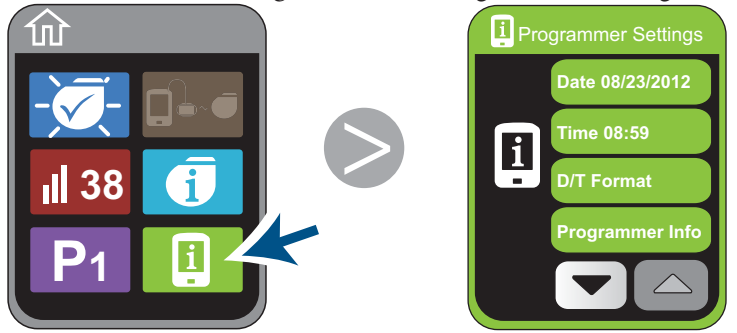

Figure 86. Displaying the Programmer Settings screen

2. Tap 💽 (*Figure 87*). Additional buttons on the Programmer Settings screen appear. The Brightness button displays the current screen brightness.

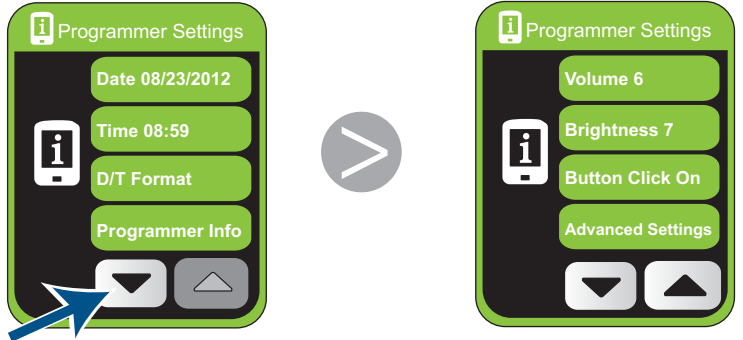

Figure 87. Viewing additional settings buttons

#### 78 Programmer Charger Settings and System Information

PatientSystem.indb 78

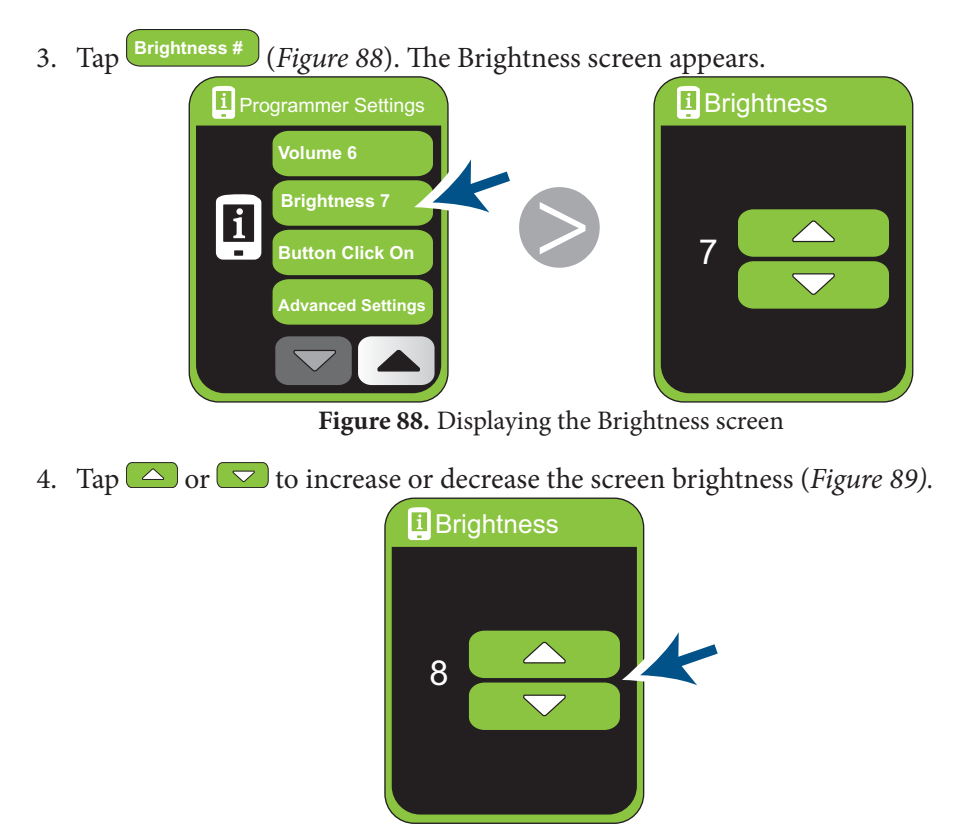

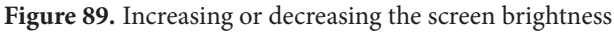

PatientSystem.indb 79

12/1/2014 3:07:29 PM

79

Patient System Manual

5. Tap (*Figure 90*) to return to the Home screen.

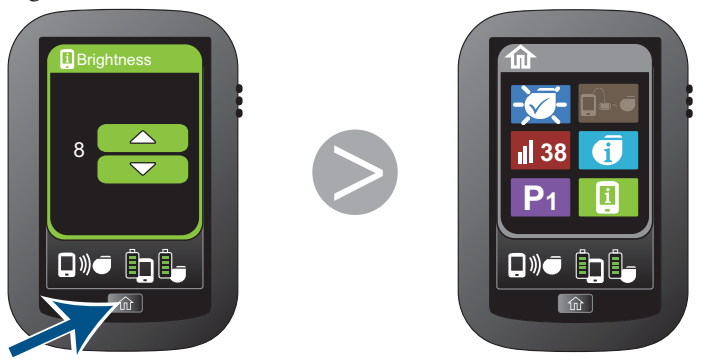

Figure 90. Returning to the Home screen

# Turning the Button Click On or Off

Your Programmer Charger makes a click each time you tap a button. The button click can be turned on or off.

## To turn the button click on or off:

1. Tap 1. Tap 1. The Programmer Settings screen appears.

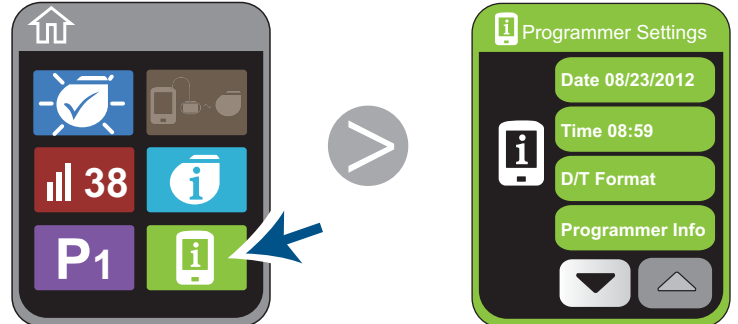

Figure 91. Displaying the Programmer Settings screen

#### 80 Programmer Charger Settings and System Information

2. Tap (*Figure 92*). Additional buttons on the Programmer Settings screen appear with the Button Click button displaying whether the button click is on or off.

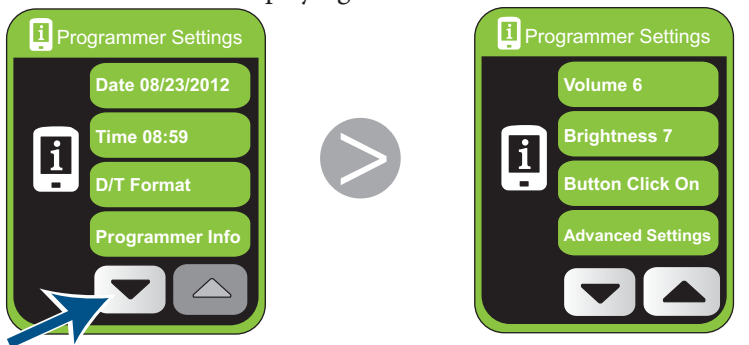

Figure 92. Viewing additional settings buttons

3. Tap Button Click On/Off (*Figure 93*). The Button Click screen appears. A white frame borders the button with the active status.

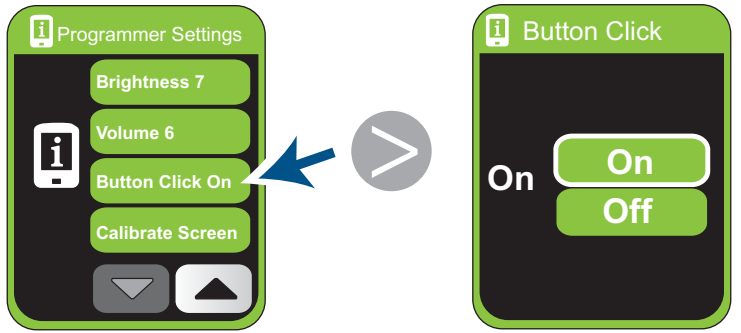

Figure 93. Displaying the Button Click screen

Patient System Manual 81

PatientSystem.indb 81

4. Tap On or Off to turn the button click on or off (*Figure 94*).

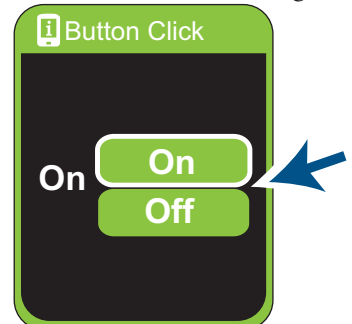

Figure 94. Turning the button click on or off

5. Tap (*Figure 95*) to return to the Home screen.

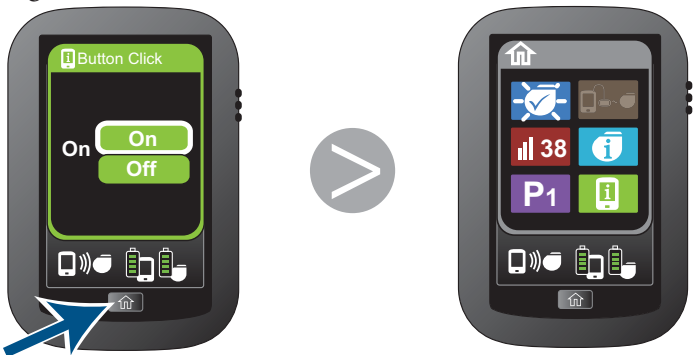

Figure 95. Returning to the Home screen

#### 82 Programmer Charger Settings and System Information

PatientSystem.indb 82

# **Calibrating the Touch Screen**

If you tap a button and an incorrect screen appears, or while charging your stimulator, you have difficulty centering the alignment icon over the stimulator icon, calibrate your Programmer Charger touch screen.

#### Notes:

- The Quick Stimulation Off button is not available while the screen is calibrating.
- The Calibration Screen button is grayed out and not available when the stimulator is charging.
- Stimulation must be off to calibrate the touch screen.

#### To calibrate the touch screen:

- 1. If your stimulation is on *stimulation*, turn your stimulation off. (For instructions on turning stimulation off, see *Turning Stimulation On or Off on page 22*).
- 2. Tap on the Home screen (*Figure 96*). The Programmer Settings screen appears.

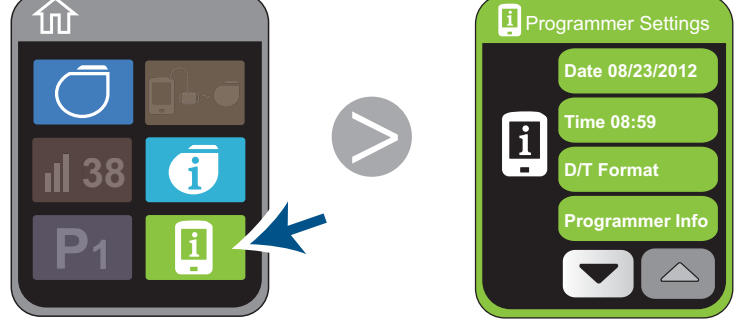

Figure 96. Displaying the Programmer Settings screen

3. Tap 💌 (*Figure 97*) until the Programmer Settings screen with the Calibrate Screen button appears.

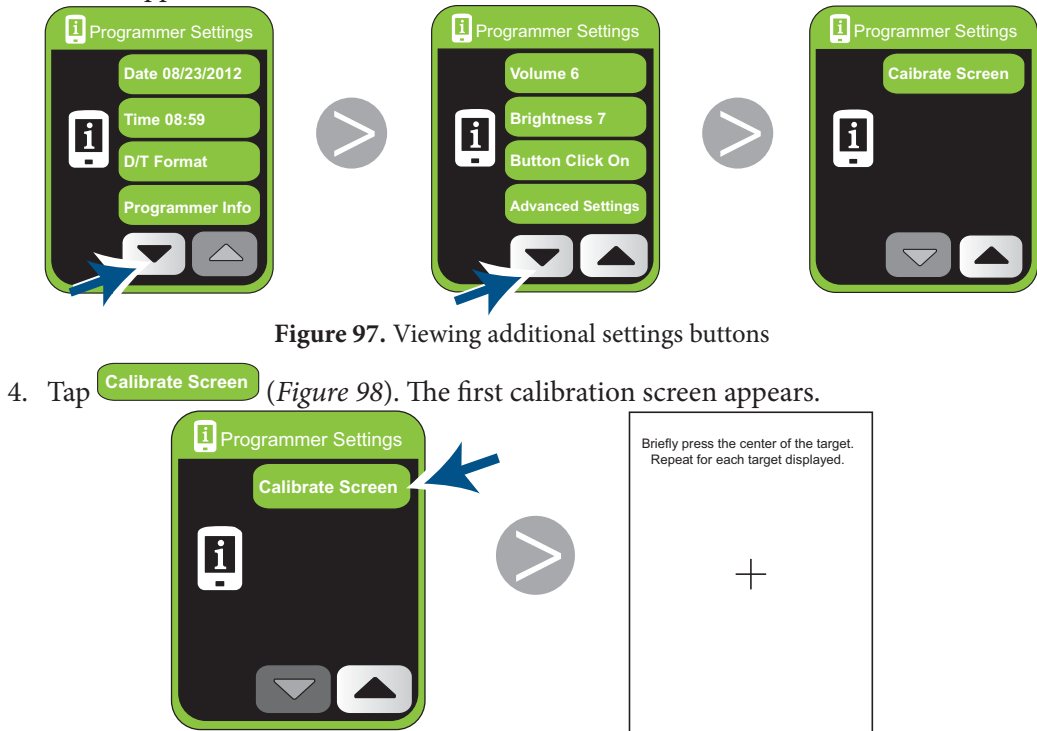

Figure 98. Displaying the calibrate screen

#### 84 Programmer Charger Settings and System Information

PatientSystem.indb 84

5. On each calibration screen that appears, press the + and hold for approximately 2 seconds (*Figure 99*). A screen with a 30-second timer appears.

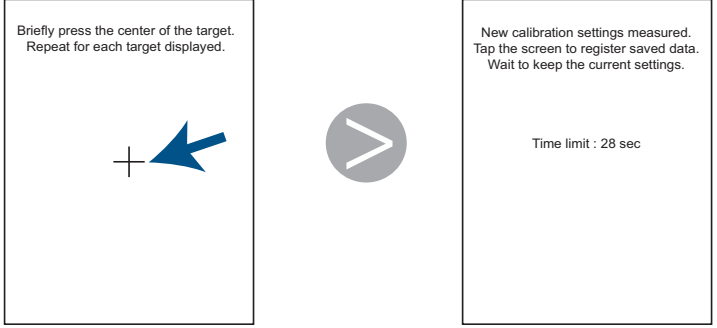

Figure 99. Calibrating the touch screen

6. To save the new calibration settings, tap anywhere on the screen before the 30-second timer expires (*Figure 100*). The Programmer Charger returns to the Programmer Settings screen.

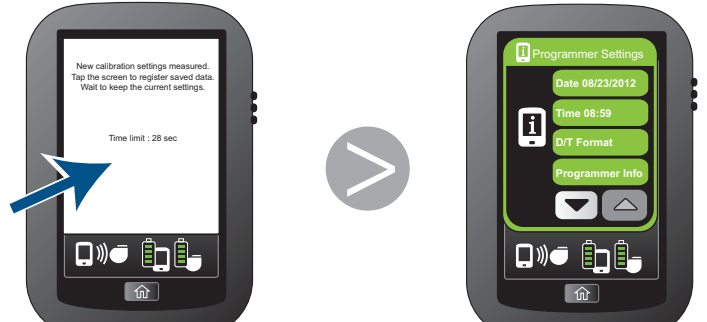

Figure 100. Returning to the Programmer Settings screen

7. If you want to return to the Home screen, tap 🛍.

12/1/2014 3:07:36 PM

SCS System Serial and Version Numbers

# **SCS System Serial and Version Numbers**

The Programmer Charger and stimulator serial and version numbers can be accessed through the Programmer Settings screen.

### **Programmer Charger Information**

The Programmer Information screen displays your Programmer Charger serial number and version information.

#### To check Programmer Charger information:

1. Tap 1. Tap 1. The Programmer Settings screen appears.

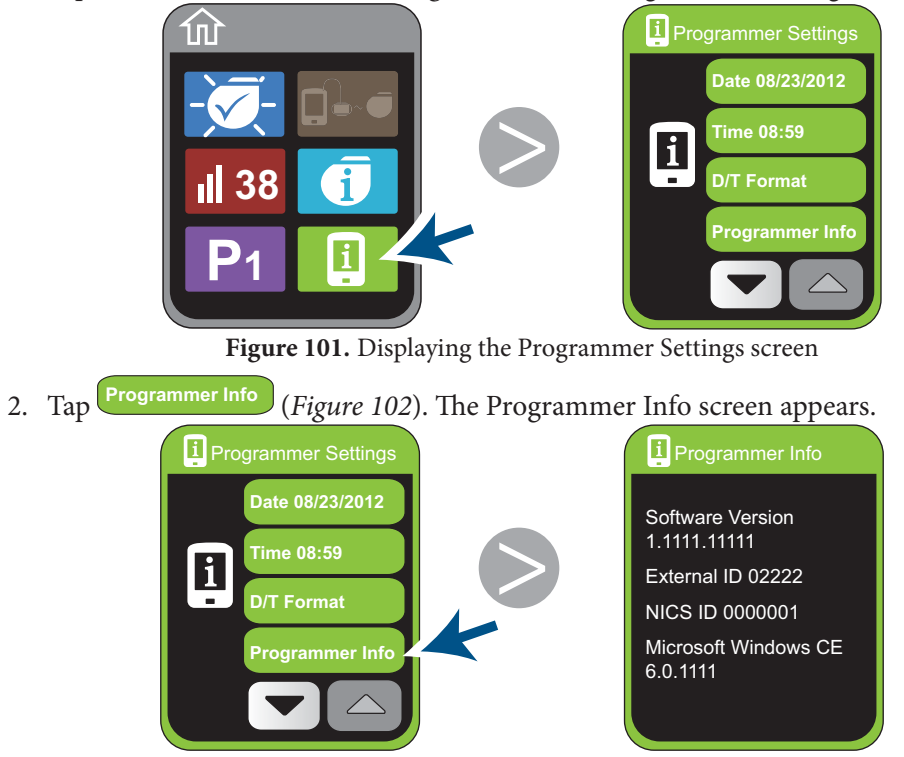

Figure 102. Displaying the Programmer Information screen

86 Programmer Charger Settings and System Information

PatientSystem.indb 86

12/1/2014 3:07:37 PM

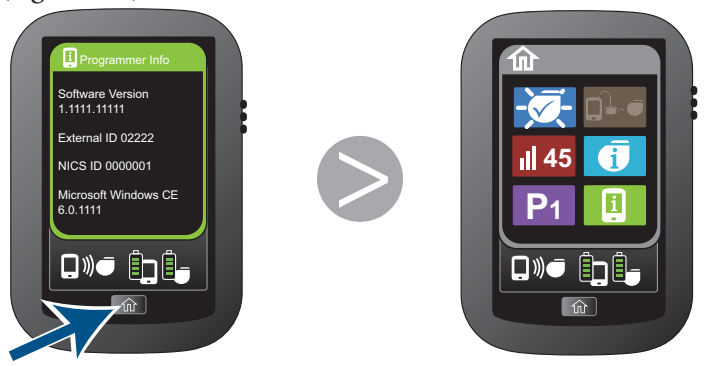

3. Tap (*Figure 103*) to return to the Home screen.

Figure 103. Returning to the Home screen

## **Stimulator Information**

The Stimulator Information screen displays your stimulator serial number and version information.

#### To check stimulator information:

1. Tap **(i)** on the Home screen (*Figure 104*). The Stimulator Information screen appears.

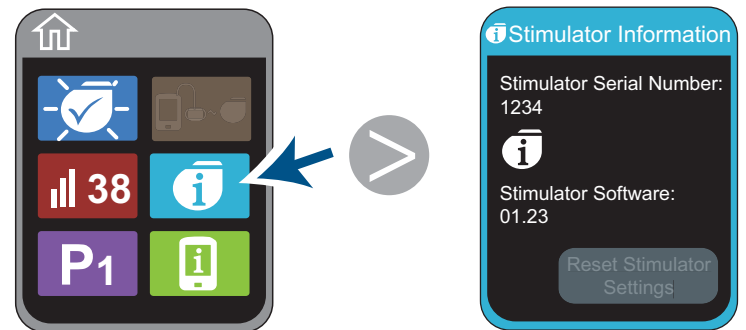

Figure 104. Displaying the Stimulator Information screen

2. Tap to return to the Home screen.

Patient System Manual 87

PatientSystem.indb 87

12/1/2014 3:07:38 PM

Programmer Charger Advanced Settings

# **Programmer Charger Advanced Settings**

The advanced settings are protected by a password and are reserved for use by your doctor.

#### If you tap the Advanced Settings button:

1. Tap **Cancel** on the Notification screen (*Figure 105*) to return to the Home screen.

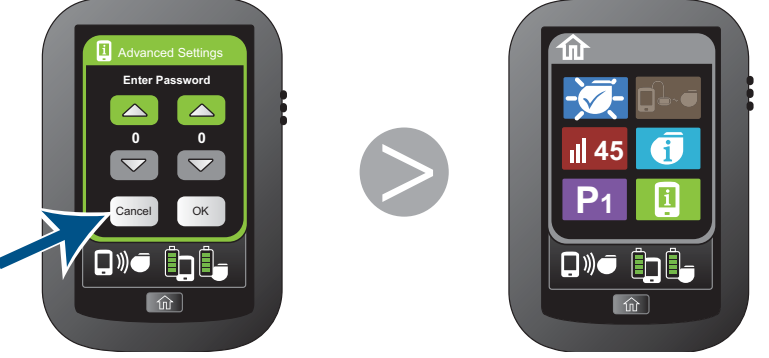

Figure 105. Returning to the Home screen

88 Programmer Charger Settings and System Information

PatientSystem.indb 88

# 8. Care, Service, Replacement, and Disposal

# **Care and Handling**

Handle the Programmer Charger and Pocket Programmer and accessories with care.

- Keep your programmers and accessories out of the reach of children and pets.
- Use the programmers and accessories only as explained to you by your doctor or as presented in this manual.
- Follow all warnings and precautions in Chapter 2. Important Safety Information.
- Do not drop your programmers. Protect the programmers from sharp objects and physical shocks. Mishandling can permanently damage a programmer.
- Do not open or attempt to repair the programmers or accessories.

### Cleaning

- Your Programmer Charger, Pocket Programmer, AC power adapter, and charging paddle are not waterproof. Do not immerse them in liquid or allow moisture to get inside the cases.
- If dirty, clean the outside of the programmers with a slightly damp cloth. Do not clean your programmers with bleach, nail polish remover, or similar substances.
- Clean the programmer screens with a household glass cleaner that does not contain ammonia.
- Hand wash the adjustable belt if necessary, then hang to dry.

PatientSystem.indb 89

Service and Replacement

# **Programmer Storage**

**Caution:** If you store the Programmer Charger or Pocket Programmer for an extended period of time, make sure to periodically charge the battery. The programmers use a very small amount of battery charge while turned off and may become non-rechargeable if not periodically charged.

The sensitive electronics of the programmers can be damaged by temperature extremes, particularly high heat.

- Do not expose the programmers to excessively hot or cold conditions, including leaving the programmers in your car or outdoors for extended periods of time.
- If the programmers are to be stored for a period of time, be careful that the storage temperature is not less than -20°C (-4° F) or greater than 60°C (140° F).

# **Service and Replacement**

### **Programmers**

Periodic servicing of the Programmer Charger or Pocket Programmer is not required. The programmers have no user-serviceable parts.

Only Algostim, LLC should service or repair the programmers. Do not attempt to open or repair the programmers. Unauthorized repairs will void the warranty.

If your programmer needs service or repair, contact your doctor or Algostim Customer Service.

When contacting Algostim Customer Service, have the programmer serial number available. The serial number is located on the back of the programmer.

If you lose a programmer, contact your doctor for a replacement. When you receive the new programmer, make sure to complete and mail the warranty registration. Depending on your insurance coverage, you may be responsible for the cost of a replacement programmer.

90 Care, Service, Replacement, and Disposal

PatientSystem.indb 90

**Note:** The Limited Warranty does not cover loss or theft of a programmer or damage caused by misuse. For additional information, refer to the Limited Warranty packaged with this manual.

### Accessories

If you lose a charging paddle, AC power adapter, or other accessory contact your doctor. To reorder adhesive patches, contact Algostim Customer Service.

# **Programmer and Stimulator Disposal**

Algovita programmers and stimulators have rechargeable batteries that should be disposed of according to local environmental regulations.

### **Programmer Disposal**

Your Programmer Charger and Pocket Programmer contain rechargeable lithium batteries. Do not incinerate or dispose of the programmers in general household trash. When no longer needed, preferably return your programmers to your doctor or to Algostim, LLC for proper disposal. Otherwise consult local regulations for proper disposal of electronic devices.

# **Stimulator Disposal**

Dispose of stimulators according to local environmental regulations. The stimulator should be explanted before cremation and returned to Algostim, LLC. The cremation process may cause the stimulator battery to explode.

Patient System Manual 91

PatientSystem.indb 91

Programmer and Stimulator Disposal

92 Care, Service, Replacement, and Disposal

PatientSystem.indb 92

# 9. Troubleshooting

If you have a problem with your stimulation, your Programmer Charger or your Pocket Programmer, you can try to resolve the problem using the solutions in the following tables.

The tables are divided into the following sections:

- Stimulation Troubleshooting—Possible solutions if you are having problems with your stimulation.
- Programmer Charger Troubleshooting
  - » Messages—What to do when you see a message displayed on your Programmer Charger.
  - » Help Guidelines—Help with problems such as turning your Programmer Charger on, inability to increase the strength of your stimulation, or difficulty centering the alignment icon.
- Pocket Programmer Troubleshooting
  - » Messages—What to do when you see a message displayed on your Pocket Programmer.
  - » Help Guidelines—Help with problems such as turning your Pocket Programmer on and inability to increase the strength of your stimulation.

If you need further assistance in setting up, using, maintaining, or troubleshooting your SCS system, or if the problem is not described in this chapter, contact your doctor or Algostim Customer Service.

Patient System Manual 93

PatientSystem.indb 93

Stimulation Troubleshooting

# **Stimulation Troubleshooting**

If you are having problems with your stimulation, and you do not find an answer in this table, contact your doctor or Algostim Customer Service.

| Table 1. Stimulation Troubleshooting                                                                                                    |                                                                                                    |                                                                                                    |
|----------------------------------------------------------------------------------------------------|----------------------------------------------------------------------------------------------------|----------------------------------------------------------------------------------------------------|
| Problem                                                                                                    | Possible Cause                                                                                                    | Possible Solution                                                                                                    |
| You no longer feel<br>stimulation.                                                                                                    | Your stimulator battery<br>charge level is low to deliver<br>stimulation.                                          | Charge your stimulator battery.<br>For information on charging<br>stimulator batteries, see <i>Charging</i><br><i>Your Stimulator Battery on page 54</i> .   |
|                                                                                                    | The strength of the active program is low.                                                                         | Increase the strength of the active program.                                                                                                    |
|                                                                                                    | Stimulation may be off.                                                                                            | Although unlikely, your stimulation<br>may have been turned off by EMI<br>from security gates or other electronic<br>devices. Verify that stimulation is on. |
| You have noticed changes<br>(increases or decreases)<br>in your stimulation<br>strength.                                                                    | A change in your body<br>position are affected your<br>stimulation strength.                                       | Keep your Programmer Charger<br>or Pocket Programmer with you to<br>adjust the strength and or select a<br>new program.                                      |
| Your programmer<br>has established<br>communication with<br>your stimulator, but<br>you cannot increase or<br>decrease the strength of<br>your stimulation. | You reached the upper or<br>lower strength limit in the<br>active program. These limits<br>are set by your doctor. | Select a new program.<br>Talk to your doctor about changing<br>existing program settings or adding<br>new programs.                                          |

94 Troubleshooting

PatientSystem.indb 94

# **Programmer Charger Troubleshooting**

The Programmer Charger messages table explains what to do when you see a message displayed. The help guidelines table provides answers to other questions you may have while using your Programmer Charger.

### **Programmer Charger Messages**

| Table 2. Programmer Charger Messages                                                                                      |                                                                                                    |                                                                                                    |
|----------------------------------------------------------------------------------------------------|----------------------------------------------------------------------------------------------------|----------------------------------------------------------------------------------------------------|
| Message                                                                                                    | Description                                                                                                    | What to Do                                                                                                    |
| An error (E01–E30) was<br>detected in your stimulator.<br>Stimulation has been<br>disabled. Please see your<br>physician. | If the message number is<br>between E01 and E30, an<br>error has occurred that<br>prevents your stimulator<br>from delivering stimulation.<br>Stimulation will not be<br>available until your doctor<br>resolves this error. | Contact your doctor for more information.                                                                           |
| An error (E31–E50) was<br>detected in your stimulator.                                                                    | If the message number is<br>between E31 and E50, some<br>programs or other features<br>may not be available.<br>Stimulation is still available.                                                                              | <ol> <li>Tap OK.</li> <li>Write down the message and<br/>contact your doctor for more<br/>information.</li> </ol>   |
| An error (#) was detected<br>in your stimulator. One or<br>more programs have been<br>disabled.                           | Some programs are not<br>available.<br>Stimulation is still available.                                                                                                    | <ol> <li>Tap OK.</li> <li>Write down the message and<br/>contact your doctor for more<br/>information.</li> </ol>   |
| Error. Recharging<br>performance may be<br>limited.                                                                       | An error has occurred<br>that affects your ability to<br>recharge your stimulator.                                                                                                    | <ol> <li>Tap OK.</li> <li>Write down the message.</li> <li>Contact your doctor for more<br/>information.</li> </ol> |

If you see a message that is not in this table, or if the instructions in this table do not solve your problem, contact your doctor or Algostim Customer Service.

Patient System Manual 95

#### Programmer Charger Troubleshooting

| Table 2. Programmer Charger Messages            |                                                                                                    |                                                                                                    |
|-------------------------------------------------|----------------------------------------------------------------------------------------------------|----------------------------------------------------------------------------------------------------|
| Message                                         | Description                                                                                                    | What to Do                                                                                                    |
| Implant date is not set, see<br>your physician. | The date that your stimulator<br>was implanted is stored on<br>your stimulator.<br>Stimulation is still available. | <ol> <li>Tap OK.</li> <li>Write down the message and<br/>contact your doctor for more<br/>information.</li> <li>Your doctor can set the implant date<br/>at your part appointment.</li> </ol>                                                     |
| Not able to connect to stimulator               | Your Programmer Charger<br>is not able to establish<br>a connection to your<br>stimulator.                         | <ul> <li>1. Make sure your Programmer<br/>Charger is within 1 meter (3 feet)<br/>of your stimulator.</li> <li>2. Tap Retry.</li> </ul>                                                                                                    |
|                                                 |                                                                                                    | 3. If your Programmer Charger still<br>cannot establish communication,<br>your Programmer Charger or<br>stimulator battery charge level<br>may be too low.<br>For information on charging                                                         |
|                                                 |                                                                                                    | <ul> <li>batteries, see:</li> <li>Charging Your Programmer<br/>Charger Battery on page 63.</li> <li>Checking Your Stimulator<br/>Battery Charge Level on page<br/>53.</li> </ul>                                                                  |
|                                                 |                                                                                                    | <ul><li>4. If your Programmer Charger still<br/>cannot establish communication,<br/>tap Cancel.</li><li>5. Connect the charging paddle,<br/>align the charging paddle over<br/>your stimulator, and start<br/>charging your stimulator.</li></ul> |

#### 96 Troubleshooting

PatientSystem.indb 96

| Table 2. Programmer Charger Messages                                                        |                                                                                            |                                                                                                    |
|---------------------------------------------------------------------------------------------|--------------------------------------------------------------------------------------------|----------------------------------------------------------------------------------------------------|
| Message                                                                                     | Description                                                                                | What to Do                                                                                                    |
| Programmer<br>Communications Failed<br>or<br>Programmer<br>Communications<br>Command Failed |                                                                                            | <ol> <li>Tap OK.</li> <li>Make sure your Programmer<br/>Charger is within 1 meter (3 feet)<br/>of your stimulator.</li> <li>Tap the Establish<br/>Communication button in the<br/>bottom left corner of your screen.</li> </ol> |
| Programmer date and time<br>are not set, please set date<br>and time.                       | Your Programmer Charger<br>has a date and time setting.<br>Stimulation is still available. | <ol> <li>Tap OK.</li> <li>Set the date and time on your<br/>Programmer Charger. For<br/>instructions, see <i>Setting the Date</i><br/><i>on page 68 and Setting the</i><br/><i>Time on page 71.</i></li> </ol>                  |
| Stimulation may have been<br>halted by system. Please<br>restart stimulation.               | An error occurred, and<br>stimulation may have been<br>turned off.                         | <ol> <li>Tap OK.</li> <li>If stimulation is off, turn<br/>stimulation on.</li> <li>Continue to use and adjust your<br/>stimulation as usual.</li> </ol>                                                                         |
| Stimulation was halted<br>by system. Please restart<br>stimulation.                         | An error occurred, and<br>stimulation has been turned<br>off.                              | <ol> <li>Tap OK.</li> <li>Turn stimulation on. Continue to<br/>use and adjust your stimulation<br/>as usual.</li> </ol>                                                                                                    |
| Stimulation was stopped<br>by magnet. Please restart<br>stimulation.                        | You were near a magnet that turned your stimulation off.                                   | <ol> <li>Tap OK.</li> <li>Turn stimulation on.</li> <li>Continue to use and adjust your stimulation as usual.</li> </ol>                                                                                                    |

## Patient System Manual 97

#### Programmer Charger Troubleshooting

| Table 2. Programmer Charger Messages                                                                              |                                                                                                    |                                                                                                    |
|----------------------------------------------------------------------------------------------------|----------------------------------------------------------------------------------------------------|----------------------------------------------------------------------------------------------------|
| Message                                                                                                    | Description                                                                                                    | What to Do                                                                                                    |
| The stimulator is<br>not paired with this<br>programmer.                                                          | The programmer cannot connect to your stimulator.                                                                                                    | Write down the message and contact your doctor for more information.                                                                                                    |
| Unable to complete<br>charging. Charging Paddle<br>Over Temperature. Wait<br>and try again.                       | Your charging paddle<br>has become too warm to<br>continue charging at this<br>time.<br>This message is more likely<br>to occur when the air<br>temperature is greater than<br>35°C (95°F). | <ol> <li>Tap OK.</li> <li>Make sure that you are not sitting<br/>or lying on the charging paddle.</li> <li>Wait 5–10 minutes.</li> <li>Make sure the charging paddle<br/>is properly aligned over your<br/>stimulator,</li> <li>Resume charging.</li> </ol> |
| Unable to complete<br>charging. Please check<br>charging paddle and try<br>again.                                 | An error has occurred that<br>stopped your Programmer<br>Charger from charging your<br>stimulator.                                                                                          | <ol> <li>Tap OK.</li> <li>Realign the charging paddle over<br/>your stimulator.</li> <li>Resume charging.</li> </ol>                                                                                                    |
| Unable to complete<br>charging. Stimulator Over<br>Temperature. Wait and try<br>again.                            | Your stimulator has become<br>too warm to continue<br>charging at this time.                                                                                                    | <ol> <li>Tap OK.</li> <li>Wait 5–10 minutes.</li> <li>Make sure the charging paddle<br/>is properly aligned over your<br/>stimulator,</li> <li>Resume charging.</li> </ol>                                                                                  |
| Your stimulator has been<br>implanted for (#) months.<br>In the future you may need<br>to charge more frequently. | After your stimulator<br>has been implanted for a<br>number of years, the battery<br>may need more frequent<br>charging.<br>Stimulation is still available.                                 | <ol> <li>Tap OK.</li> <li>Routinely check your stimulator<br/>battery charge level, and charge<br/>as needed.</li> </ol>                                                                                                    |

#### 98 Troubleshooting

PatientSystem.indb 98

# **Programmer Charger Help Guidelines**

If the problem you are having with your Programmer Charger is not listed in this table, or if you cannot resolve the problem with the instructions in this table, contact your doctor or Algostim Customer Service.

| Table 3. Programmer Charger Help Guidelines                                                                                                    |                                                                                                    |                                                                                                    |
|----------------------------------------------------------------------------------------------------|----------------------------------------------------------------------------------------------------|----------------------------------------------------------------------------------------------------|
| Problem                                                                                                    | Possible Cause                                                                                                    | Possible Solution                                                                                                    |
| The Programmer<br>Charger will not turn on.<br>The screen is still black<br>after sliding and holding<br>the Power On/Off switch<br>for at least 2 seconds.       | The Programmer Charger<br>battery charge level is too low.                                                                                                    | Charge the Programmer Charger<br>battery. For information on<br>charging batteries, see <i>Charging</i><br><i>Your Programmer Charger Battery</i><br><i>on page 63.</i> |
| The Programmer<br>Charger will not turn off.                                                                                                    | The Programmer Charger does<br>not turn off if the AC power<br>adapter is plugged into a wall<br>outlet.                                                                       |                                                                                                    |
| The Programmer<br>Charger turns off after 30<br>minutes.                                                                                                    | In order to extend the<br>Programmer Charger battery<br>life, the Programmer Charger<br>turns off if you do not press or<br>tap any buttons for 30 minutes.                    |                                                                                                    |
| The Programmer<br>Charger has established<br>communication with<br>the stimulator, but you<br>cannot increase or<br>decrease the strength of<br>your stimulation. | If the increase or decrease<br>arrow is grayed out, you have<br>reached the upper or lower<br>strength limit in the active<br>program. These limits are set<br>by your doctor. | Select a new program.<br>Talk to your doctor about changing<br>existing program settings or adding<br>new programs.                                                     |
| After tapping a button,<br>an incorrect screen<br>appears.                                                                                                    | Your Programmer Charger<br>touch screen may be out of<br>calibration.                                                                                                    | Calibrate the touchscreen. For information, see <i>Calibrating the Touch Screen on page 83</i> .                                                                        |

Patient System Manual 99

PatientSystem.indb 99

#### Programmer Charger Troubleshooting

| Table 3. Programmer Charger Help Guidelines                                                                           |                                                                                                    |                                                                                                    |
|----------------------------------------------------------------------------------------------------|----------------------------------------------------------------------------------------------------|----------------------------------------------------------------------------------------------------|
| Problem                                                                                                    | Possible Cause                                                                                                    | Possible Solution                                                                                                    |
| The Programmer<br>Charger battery will not<br>recharge.                                                               | Your programmer battery has become non-rechargeable.                                                                                                    | Contact your doctor about getting a<br>replacement programmer. You can<br>still use your programmer with the<br>AC power adapter connected.                                                                                                    |
|                                                                                                    | The AC power adapter may be damaged.                                                                                                    | Contact your doctor about getting a replacement AC power adapter.                                                                                                    |
| While charging your<br>stimulator, you have<br>difficulty centering the<br>alignment icon over the<br>stimulator icon | Your Programmer Charger<br>touch screen is out of<br>calibration.                                                                                                    | Calibrate the touchscreen. For information, see <i>Calibrating the Touch Screen on page 83</i> .                                                                                                    |
| The Programmer<br>Charger battery icon has<br>a red X over it.                                                        | <ul> <li>The Programmer Charger<br/>is under a blanket or<br/>something else that is<br/>preventing it from cooling.</li> <li>While charging your<br/>stimulator and Programmer<br/>Charger at the same<br/>time (AC power adapter<br/>connected), a poorly aligned<br/>charging paddle prevented<br/>the Programmer Charger<br/>battery from fully charging<br/>because the stimulator<br/>charging was taking too<br/>much power.</li> <li>The Programmer Charger<br/>battery is damaged or not<br/>rechargeable.</li> </ul> | <ol> <li>Unplug the AC power adaptor.</li> <li>Make sure the Programmer<br/>Charger is not under a blanket or<br/>something else that is preventing<br/>it from cooling.</li> <li>Allow the Programmer Charger<br/>to cool.</li> <li>Reconnect the AC power<br/>adaptor.</li> <li>If the red X persists and you<br/>can only use your Programmer<br/>Charger when the AC<br/>power adapter is connected,<br/>contact your doctor for a new<br/>Programmer Charger.</li> </ol> |

## 100 Troubleshooting

PatientSystem.indb 100

| Table 3. Programmer Charger Help Guidelines                          |                                           |                                                                                                    |
|----------------------------------------------------------------------|-------------------------------------------|----------------------------------------------------------------------------------------------------|
| Problem                                                              | Possible Cause                            | Possible Solution                                                                                                    |
| The Programmer<br>Charger screen freezes or<br>becomes unresponsive. | The Programmer Charger needs to be reset. | <ol> <li>Unplug the Programmer<br/>Charger from the AC power<br/>adapter.</li> <li>Slide and hold the On/Off<br/>switch for 5 seconds until the<br/>Programmer Charger turns off.</li> <li>Slide and hold the On/Off<br/>switch until the Programmer<br/>Charger turns on.</li> </ol> |

# **Pocket Programmer Troubleshooting**

The Pocket Programmer messages table explains what to do when you see a message displayed. The help guidelines table provides answers to other questions you may have while using your Pocket Programmer.

# **Pocket Programmer Messages**

| Table 4. Pocket Programmer Messages |                                                                                                    |                                                                                                    |
|-------------------------------------|----------------------------------------------------------------------------------------------------|----------------------------------------------------------------------------------------------------|
| Message                             | Description                                                                                                    | What to Do                                                                                                    |
| E01 — E30                           | An error has occurred that<br>prevents your stimulator from<br>delivering stimulation.                                   | Write down the message number<br>and contact your doctor.<br>You will not be able to clear these<br>messages from the screen. |
| E31 — E50                           | Your stimulator is still able to<br>provide stimulation, but some<br>programs or other features<br>may not be available. | Write down the message number<br>and contact your doctor.<br>Press the Select button to clear the<br>message from the screen. |

Patient System Manual 101

PatientSystem.indb 101
Pocket Programmer Troubleshooting

#### **Pocket Programmer Help Guidelines**

If the problem you are having with your Pocket Programmer is not listed in this table, or if you cannot resolve the problem with the instructions in this table, contact your doctor or Algostim Customer Service.

| Table 5. Pocket Programmer Help Guidelines                                                                                                    |                                                                                                    |                                                                                                    |  |
|----------------------------------------------------------------------------------------------------|----------------------------------------------------------------------------------------------------|----------------------------------------------------------------------------------------------------|--|
| Indication                                                                                                    | Possible Cause                                                                                                    | Possible Solution                                                                                                    |  |
| The Pocket Programmer<br>will not turn on. The<br>screen is still black after<br>sliding and holding the<br>Power On/Off switch for<br>at least 2 seconds. | The Pocket Programmer<br>battery charge level is too low.                                                               | Charge the Pocket Programmer<br>battery. For information on charging<br>batteries, see <i>Charging Your Pocket</i><br><i>Programmer Battery on page 65.</i> |  |
| The Pocket Programmer will not turn off.                                                                                                    | The Pocket Programmer does<br>not turn off if the AC power<br>adapter is plugged into a wall<br>outlet.                 |                                                                                                    |  |
| The Pocket Programmer<br>turns off after not<br>pressing any buttons for<br>1 minute.                                                                      | To extend the life of the Pocket<br>Programmer battery, the<br>programmer turns off when<br>not used for one minute.    | Turn the Pocket Programmer back on.                                                                                                    |  |
| The Program icon is<br>blinking, and you cannot<br>increase or decrease<br>the strength of your<br>stimulation.                                            | You have reached the upper<br>or lower strength limit in the<br>active program. These limits<br>are set by your doctor. | Select a new program.<br>Talk to your doctor about changing<br>existing program settings or adding<br>new programs.                                         |  |

#### 102 Troubleshooting

PatientSystem.indb 102

| Table 5. Pocket Programmer Help Guidelines                                         |                                                                                 |                                                                                                    |  |
|------------------------------------------------------------------------------------|---------------------------------------------------------------------------------|----------------------------------------------------------------------------------------------------|--|
| Indication                                                                         | Possible Cause                                                                  | Possible Solution                                                                                                    |  |
| The Pocket Programmer<br>screen continues to<br>display three blank<br>rectangles. | The Pocket Programmer<br>cannot establish a connection<br>with your stimulator. | <ol> <li>Make sure your Pocket<br/>Programmer is within 1 meter<br/>(3 feet) of your stimulator, then<br/>turn your Pocket Programmer off<br/>then on again.</li> <li>If your Pocket Programmer still<br/>cannot establish communication,<br/>your Pocket Programmer or<br/>stimulator battery charge level<br/>may be too low.</li> <li>For information on charging<br/>batteries, see:         <ul> <li>Charging Your Pocket<br/>Programmer Battery on page<br/>65.</li> <li>Checking Your Stimulator<br/>Battery Charge Level on page<br/>53.</li> </ul> </li> </ol> |  |
| The Pocket Programmer<br>screen freezes or<br>becomes unresponsive.                | The Pocket Programmer needs to be reset.                                        | <ol> <li>Unplug the Pocket Programmer<br/>from the AC power adapter.</li> <li>Slide and hold the On/Off switch<br/>for 5 seconds until the Pocket<br/>Programmer turns off.</li> <li>Slide and hold the On/Off switch<br/>until the Pocket Programmer<br/>turns on.</li> </ol>                                                                                                    |  |

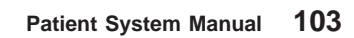

PatientSystem.indb 103

#### Algostim Customer Service

| Table 5. Pocket Programmer Help Guidelines                               |                                                      |                                                                                                    |
|--------------------------------------------------------------------------|------------------------------------------------------|----------------------------------------------------------------------------------------------------|
| Indication                                                               | Possible Cause                                       | Possible Solution                                                                                                    |
| The Pocket Programmer battery will not recharge.                         | Your programmer battery has become non-rechargeable. | Contact your doctor about getting a<br>replacement programmer. You can<br>still use your programmer with the<br>AC power adapter connected. |
|                                                                          | The AC power adapter may be damaged.                 | Contact your doctor about getting a replacement AC power adapter.                                                                           |
| How do I charge the<br>stimulator battery with<br>the Pocket Programmer? | The Pocket Programmer cannot charge your stimulator. | Use your Programmer Charger to charge your stimulator battery.                                                                              |

# **Algostim Customer Service**

If you have any questions about an Algovita SCS System, call Algostim Customer Service toll-free at 1-844-727-7897 within the United States.

Outside of the United States, call your physician or product distributor for assistance. If additional assistance is needed, contact Algostim Customer Service +1-214-618-4980.

104 Troubleshooting

PatientSystem.indb 104

# 10. SCS System Specifications

# **Component Specifications**

This section of the manual provides technical information about your Algovita SCS system. If you have any questions regarding this information, contact your doctor.

| Table 6. Programmer Charger Specifications |                                                        |  |
|--------------------------------------------|--------------------------------------------------------|--|
| Operating temperature                      | 0°C to 40°C (32°F to 104°F)                            |  |
| Charging operating temperature             | 10°C to 40°C (50°F to 104°F)                           |  |
| Storage temperature                        | -20°C to 60°C (-4°F to 140°F)                          |  |
| Operating/storage humidity                 | 10% to 85%                                             |  |
| Operating/storage<br>atmospheric pressure  | 700 kPa to 1060 kPa (20.7 in Hg to 31.3 in Hg)         |  |
| Size (approximate)                         | 122 mm x 81.3 mm x 29.2 mm (4.8 in x 3.2 in x 1.15 in) |  |
| Weight including battery (approximate)     | 240 g (8.5 oz)                                         |  |
| Battery                                    | Chargeable lithium-ion battery                         |  |
| Mode of operation                          | Continuous                                             |  |

Patient System Manual 105

PatientSystem.indb 105

**Component Specifications** 

| Table 7. Pocket Programmer Specifications |                                                        |  |
|-------------------------------------------|--------------------------------------------------------|--|
| Operating temperature                     | 0°C to 40°C (32°F to 104°F)                            |  |
| Storage temperature                       | -20°C to 60°C (-4°F to 140°F)                          |  |
| Operating/storage humidity                | 10% to 85%                                             |  |
| Operating/storage<br>atmospheric pressure | 700 hPa to 1060 hPa (525 mm Hg to 795 mm Hg)           |  |
| Size (approximate)                        | 3.6 cm x 6.5 cm x 1.8 cm (1.45 in x 2.55 in x 0.72 in) |  |
| Weight including battery<br>(approximate) | 37.5 grams (1.3 oz)                                    |  |
| Battery                                   | Chargeable lithium-ion battery                         |  |
| Mode of operation                         | Continuous                                             |  |

| Table 8. Implanted Component Materials in Contact with Human Tissue |                  |
|---------------------------------------------------------------------|------------------|
| Stimulator                                                          | Titanium         |
|                                                                     | Polysulfone      |
|                                                                     | Polyurethane     |
|                                                                     | Silicone         |
|                                                                     | Silicone rubber  |
| Leads, extensions, and                                              | Polyurethane     |
| anchors                                                             | Platinum/iridium |
|                                                                     | Silicone rubber  |

106 SCS System Specifications

PatientSystem.indb 106

# Safety and Compatibility Standards Conformity

Algovita Programmer Charger Model 4100 and Pocket Programmer Model 4200 comply with the following standards:

- IEC 60601-1, Medical Electrical Equipment Safety
- IEC 60601-1-2, Electromagnetic Compatibility
- EN 45502-1, Safety, Marking and Information of Medical Devices

#### **Electromagnetic Compatibility**

The Federal Communications Commission (FCC) and various international agencies have rules and regulations meant to minimize interference created by electronics. The Programmer Charger and Pocket Programmer meet US and European regulatory limits for Electromagnetic Compatibility (EMC). EMC is the ability of electronic devices, including computers, to function properly together in the electronic environment.

However, there is no guarantee, depending on the specific circumstances that the Programmer Charger or Pocket Programmer will not interfere with other electronics. Should this equipment cause harmful interference to radio or television reception, which can be determined by turning the equipment off and on, you are encouraged to try to correct the interference by doing one or more of the following:

- Relocate the Programmer Charger or Pocket Programmer away from the device being affected.
- Plug the equipment and the Programmer Charger into a different electrical outlet circuit if the Programmer Charger is being used while it is being recharged.

#### **Electromagnetic Compatibility Declaration Tables**

This section lists the EMC Declaration tables. The Programmer Charger and Pocket Programmer are intended for use in the electromagnetic environment specified below. The customer or the user of the Programmer Charger and Pocket Programmer should assure that they are used in such an environment. The Programmer Charger and Pocket Programmer contain RF transmission and receiving capabilities; consequently, it is

Patient System Manual 107

PatientSystem.indb 107

Safety and Compatibility Standards Conformity

possible that other portable and mobile RF communications equipment may interfere with the Programmer Charger and Pocket Programmer.

The power supply cables (maximum length 188 cm [74 in]) and charging paddle (maximum cable length 101 cm [40 in]) were included in the system testing to demonstrate compliance with the requirements of IEC 60601-1-2 2007. Use of accessories and cables other than those specifically listed may result in increased emissions or decreased immunity of the Programmer Charger and Pocket Programmer.

The Programmer Charger and Pocket Programmer should not be used adjacent to or stacked with other equipment. If adjacent or stacked use is necessary, the Programmer Charger and Pocket Programmer should be observed to verify normal operation in the configuration in which it will be used.

| Table 9. Gui                                                                                                    | idance and manufactur | er's declaration – electromagnetic emissions                                                                                                    |
|----------------------------------------------------------------------------------------------------|-----------------------|----------------------------------------------------------------------------------------------------|
| The Programmer Charger and Pocket Programmer are intended for use in the electromagnetic environment specified below. The customer or the user of the Programmer Charger and Pocket Programmer should assure that they are used in such an environment. |                       |                                                                                                    |
| Emissions test                                                                                                    | Compliance            | Electromagnetic environment - guidance                                                                                                    |
| RF emissions<br>CISPR 11                                                                                                    | Group 1               | The Programmer Charger and Pocket Programmer use<br>RF energy primarily for its internal function. Therefore,<br>its RF emissions are very low and are not likely to cause<br>interference in nearby electronic equipment. |
| RF emissions<br>CISPR 11                                                                                                    | Class B               | The Programmer Charger and Pocket Programmer are<br>suitable for use in all establishments, including domestic                                                                                                    |
| Harmonic emissions<br>IEC 61000-3-2                                                                                                    | Class A               | low-voltage power supply network that supplies buildings used for domestic purposes.                                                                                                    |
| Voltage fluctuations/<br>flicker emissions<br>IEC 61000-3-3                                                                                                    | Complies              |                                                                                                    |

#### 108 SCS System Specifications

PatientSystem.indb 108

| Table 10. G                                                                                                    | Table 10. Guidance and manufacturer's declaration – electromagnetic emissions                                                                                                  |                                                                      |                                                                                                    |
|----------------------------------------------------------------------------------------------------|----------------------------------------------------------------------------------------------------|----------------------------------------------------------------------|----------------------------------------------------------------------------------------------------|
| The Programmer Charger and Pocket Programmer are intended for use in the electromagnetic environment specified below. The customer or the user of the Programmer Charger and Pocket Programmer should assure that they are used in such an environment. |                                                                                                    |                                                                      |                                                                                                    |
| Immunity test                                                                                                    | IEC 60601 test level                                                                                                    | Compliance level                                                     | Electromagnetic environment -<br>guidance                                                                                                    |
| Electrostatic<br>discharge (ESD)<br>IEC 61000-4-2                                                                                                    | ± 6 kV contact<br>± 8 kV air                                                                                                    | ± 6 kV contact<br>± 8 kV                                             | Floors should be wood, concrete, or<br>ceramic tile. If floors are covered with<br>synthetic material, the relative humidity<br>should be at least 30%.                                                                                                    |
| Electrical fast<br>transient/burst<br>IEC 61000-4-4                                                                                                    | ± 2 kV for power<br>supply lines<br>± 1 kV for<br>input/output lines                                                                                                    | ± 2 kV for power<br>supply lines<br>± 1 kV for<br>input/output lines | Mains power quality should be that<br>of a typical commercial or hospital<br>environment.                                                                                                    |
| Surge<br>IEC 61000-4-5                                                                                                    | $\pm$ 1 kV line(s) to<br>line(s)<br>$\pm$ 2 kV line(s) to<br>earth                                                                                                    | ± 1 kV differential<br>mode<br>± 2 kV common<br>mode                 | Mains power quality should be that<br>of a typical commercial or hospital<br>environment.                                                                                                    |
| Voltage dips, short<br>interruptions and<br>voltage variations<br>on power supply<br>input lines<br>IEC 61000-4-11                                                                                                    | $<5\% U_{T} (>95\% dip in U_{T}) for 0.5 cycle 40\% U_{T} (60\% dip in U_{T}) for 5 cycles 70% U_{T} (30\% dip in U_{T}) for 5 cycles <5\% U_{T} (>95\% dip in U_{T}) for 5 s$ |                                                                      | Mains power quality should be that<br>of a typical commercial or hospital<br>environment. If the user of the<br>Programmer Charger and Pocket<br>Programmer requires continuous<br>operation during power mains<br>interruptions, it is recommended that<br>the Programmer Charger and Pocket<br>Programmer be powered from an<br>uninterruptible power supply or a<br>battery. |
| Power frequency<br>(50/60 Hz)<br>magnetic field<br>IEC 61000-4-8                                                                                                    | 3 A/m                                                                                                    | 3 A/m                                                                | Power frequency magnetic fields should<br>be at levels characteristic of a typical<br>location in a typical commercial or<br>hospital environment.                                                                                                    |

Note:  $U_{T}$  is the A.C. mains voltage prior to application of the test level.

#### Patient System Manual 109

PatientSystem.indb 109

#### Safety and Compatibility Standards Conformity

| Table 1                                                                                                    | Table 11. Guidance and manufacturer's declaration – electromagnetic emissions |                     |                                                                                                    |
|----------------------------------------------------------------------------------------------------|-------------------------------------------------------------------------------|---------------------|----------------------------------------------------------------------------------------------------|
| The Programmer Charger and Pocket Programmer are intended for use in the electromagnetic environment specified below. The customer or the user of the Programmer Charger and Pocket Programmer should assure that they are used in such an environment.                                                                                                    |                                                                               |                     |                                                                                                    |
| Immunity test                                                                                                    | IEC 60601<br>test level                                                       | Compliance<br>level | Electromagnetic environment - guidance                                                                                                    |
|                                                                                                    |                                                                               |                     | Portable and mobile RF communications equipment<br>should be used no closer to any part of the Programmer<br>Charger and Pocket Programmer, including cables, than<br>the recommended separation distance calculated from the<br>equation applicable to the frequency of the transmitter.<br>Recommended separation distance |
|                                                                                                    | 3 Vrms                                                                        |                     | $d=1.2\sqrt{P}$                                                                                                    |
| Conducted RF                                                                                                    | 150 kHz to                                                                    | 3 Vrms              | $d=1.2\sqrt{P}$ 80 MHz to 800 MHz                                                                                                    |
| IEC 61000-4-6                                                                                                    | 80 MHz                                                                        |                     | $d=2.3\sqrt{P}$ 800 MHz to 2.5 GHz                                                                                                    |
| Radiated RF<br>IEC 61000-4-3                                                                                                    | 3 V/m<br>80 MHz to<br>2.5 GHz                                                 | 3 V/m               | where P is the maximum output rating of the transmitter in<br>watts (W) according to the transmitter manufacturer and d<br>is the recommended separation distance in meters (m).<br>Field strengths from fixed RF transmitters, as determined                                                                                |
|                                                                                                    |                                                                               |                     | by an electromagnetic site survey, <sup>a</sup> should be less than the compliance level in each frequency range. <sup>b</sup>                                                                                                    |
|                                                                                                    |                                                                               |                     | Interference may occur in the vicinity of equipment marked with the following symbol.                                                                                                    |
|                                                                                                    |                                                                               |                     | ((**))                                                                                                    |
| Note 1: At 80 MI<br>Note 2: These gu                                                                                                    | Hz and 800 MI                                                                 | Hz, the higher fr   | requency range applies.<br>ituations. Electromagnetic propagation is affected by                                                                                                    |
| absorption and reflection from structures, objects, and people.                                                                                                    |                                                                               |                     |                                                                                                    |
| <sup>a</sup> Field strengths from fixed transmitters, such as base stations for radio (cellular/cordless) telephones and<br>land mobile radios, amateur radio, AM and FM radio broadcast and TV broadcast cannot be predicted<br>theoretically with accuracy. To assess the electromagnetic environment due to fixed RF transmitters, an<br>electromagnetic site survey should be considered. If the measured field strength in the location in which<br>the Programmer Charger and Pocket Programmer are used exceeds the applicable RF compliance level<br>above, the Programmer Charger and Pocket Programmer should be observed to verify normal operation.<br>If abnormal performance is observed, additional measures may be necessary, such as re-orienting or<br>relocating the Programmer Charger and Pocket Programmer. |                                                                               |                     |                                                                                                    |
| <sup>b</sup> Over the frequency range 150 kHz to 80 MHz, field strengths should be less than 3V/m.                                                                                                    |                                                                               |                     |                                                                                                    |

#### **110** SCS System Specifications

# Table 12. Recommended separation distances between portable and mobile RF communications equipment and the Programmer Charger and Pocket Programmer

The Programmer Charger and Pocket Programmer are intended for use in an electromagnetic environment in which radiated RF disturbances are controlled. The customer or the user of the Programmer Charger and Pocket Programmer can help prevent electromagnetic interference by maintaining a minimum distance between portable and mobile RF communications equipment (transmitters) and the Programmer Charger and Pocket Programmer as recommended below, according to the maximum output power of the communications equipment.

| Rated maximum output      | Separation distance according to frequency of transmitter<br>m |                               |                                |
|---------------------------|----------------------------------------------------------------|-------------------------------|--------------------------------|
| power of transmitter<br>W | 150 kHz to 80 MHz<br>d=1.2 √P                                  | 80 MHz to 800 MHz<br>d=1.2 √P | 800 MHz to 2.5 GHz<br>d=2.3 √P |
| 0.01                      | 0.12                                                           | 0.12                          | 0.23                           |
| 0.1                       | 0.38                                                           | 0.38                          | 0.73                           |
| 1                         | 1.2                                                            | 1.2                           | 2.3                            |
| 10                        | 3.8                                                            | 3.8                           | 7.3                            |
| 100                       | 12                                                             | 12                            | 23                             |

For transmitters rated at a maximum output power not listed above, the recommended separation distance d in meters (m) can be estimated using the equation applicable to the frequency of the transmitter, where P is the maximum output power rating of the transmitter in watts (W) according to the transmitter manufacturer.

Note 1: At 80 MHz and 800 MHz, the higher frequency range applies.

Note 2: These guidelines may not apply in all situations. Electromagnetic propagation is affected by absorption and reflection from structures, objects, and people.

Patient System Manual 111

PatientSystem.indb 111

Safety and Compatibility Standards Conformity

#### **Wireless Information**

| Table 13. Wireless Specifications and Safety |                                                                                                    |  |
|----------------------------------------------|----------------------------------------------------------------------------------------------------|--|
| Programmer wireless                          | The Programmer Charger and Pocket Programmer interact with the stimulator using MedRadio Band: 402-405 MHz.<br>The effective radiated power is below the limits as specified in:<br>Europe: EN ETSI 301 839-2<br>USA: FCC 47 CFR Part 95; 95.601-95.673 Subpart E, 95.1201-<br>95.1219 |  |
| characteristics                              | The Programmer Charger and Pocket Programmer interact with the stimulator using                                                                                                    |  |
|                                              | 2.45 GHZ.<br>The effective radiated power is below the limits as specified in:                                                                                                    |  |
|                                              | Europe: EN ETSI 300 328                                                                                                    |  |
|                                              | USA: FCC part 15.24                                                                                                    |  |
| Stimulator wireless<br>technology            | The stimulator complies with emissions requirements per R&TTE Standard EN 301 839-2 v13.1 (402MHz to 405MHz).                                                                                                    |  |
| Wireless integrity                           | The Algovita SCS System employs mechanisms to ensure integrity<br>of the communication area. The stimulator will not respond to any<br>device to which it is not linked.                                                                                                    |  |

**Note:** This equipment has been tested and found to comply with the limits for a Class B digital device, pursuant to part 15 of the FCC Rules. These limits are designed to provide reasonable protection against harmful interference in a residential installation. This equipment generates, uses and can radiate radio frequency energy and, if not installed and used in accordance with the instructions, may cause harmful interference to radio communications. However, there is no guarantee that interference will not occur in a particular installation. If this equipment does cause harmful interference to radio or television reception, which can be determined by turning the equipment off and on, the user is encouraged to try to correct the interference by one or more of the following measures:

- Reorient or relocate the receiving antenna.
- Increase the separation between the equipment and receiver.

#### 112 SCS System Specifications

- Connect the equipment into an outlet on a circuit different from that to which the receiver is connected.
- Consult the dealer or an experienced radio/TV technician for help.

This transmitter is authorized by rule under the Medical Device Radiocommunication Service (in part 95 of the FCC Rules) and must not cause harmful interference to stations operating in the 400.150-406.000 MHz band in the Meteorological Aids (ie, transmitters and receivers used to communicate weather data), the Meteorological Satellite, or the Earth Exploration Satellite Services and must accept interference that may be caused by such stations, including interference that may cause undesired operation. This transmitter shall be used only in accordance with the FCC Rules governing the Medical Device Radiocommunication Service. Analog and digital voice communications are prohibited. Although this transmitter has been approved by the Federal Communications Commission, there is no guarantee that it will not receive interference or that any particular transmission from this transmitter will be free from interference.

This transmitter is authorized by rule under the MedRadio Service (47 CFR part 95). This transmitter must not cause harmful interference to stations authorized to operate on a primary basis in the 2360-2400 MHz band, and must accept interference that may be caused by such stations, including interference that may cause undesired operation. This transmitter shall be used only in accordance with the FCC Rules governing the MedRadio Service. Analog and digital voice communications are prohibited. Although this transmitter has been approved by the Federal Communications Commission, there is no guarantee that it will not receive interference or that any particular transmission from this transmitter will be free from interference.

Patient System Manual 113

PatientSystem.indb 113

Safety and Compatibility Standards Conformity

114 SCS System Specifications

PatientSystem.indb 114

# Glossary

| Term                                  | Definition                                                                                                    |
|---------------------------------------|----------------------------------------------------------------------------------------------------|
| Active program                        | Program currently delivering stimulation.                                                                                                    |
| Adverse effect                        | An undesirable result from a therapy, such as a side effect.                                                                                                    |
| Caution                               | An important statement that describes certain actions that may result in minor or moderate personal injury or damage to your programmer.                                                                                                    |
| Contraindication                      | A condition or circumstance when a person should not have a SCS system.                                                                                                    |
| Diathermy                             | A deep tissue heat treatment that uses short wave, ultrasound, or<br>microwave energy. Diathermy is contraindicated when you have an SCS<br>system.                                                                                                    |
| Electrical pulse                      | Your stimulator delivers mild electrical pulses, called stimulation, to a specific area in your spinal cord.                                                                                                    |
| Electromagnetic<br>interference (EMI) | A strong field of energy near electrical or magnetic devices that could affect the functioning of your stimulator.                                                                                                    |
| Frequency                             | The number of times the electrical pulses that make up your stimulation<br>are delivered per second. If your doctor has allowed, you can adjust the<br>frequency of your stimulation with your Programmer Charger. Adjusting<br>the frequency may change the you feel from your stimulation. |
| Implanted pulse<br>generator (IPG)    | Another name for a stimulator. See stimulator.                                                                                                    |
| Indication                            | The purpose of the SCS system in the prescribed treatment of a medical condition.                                                                                                    |
| MRI (Magnetic<br>Resonance Imaging)   | A medical imaging technique using a nuclear magnetic resonance spectrometer to produce detailed images of tissues and organs.                                                                                                    |
| Precaution                            | See caution.                                                                                                    |

Patient System Manual 115

| Term                                       | Definition                                                                                                    |
|--------------------------------------------|----------------------------------------------------------------------------------------------------|
| Program                                    | A combination of stimulation settings used delivers stimulation to one or<br>more pain sites in your body. A program is made up of one or more sub-<br>programs.                                                                                                    |
| Pulse                                      | See electrical pulse                                                                                                    |
| Spinal cord<br>stimulation (SCS)<br>system | An implanted system that delivers mild electrical pulses to a specific area<br>in the spinal cord. The stimulation modifies pain signals traveling to the<br>brain, altering how the brain perceives the pain. SCS systems are used as a<br>therapy to manage chronic pain.                                                                            |
| Pulse width                                | The duration of each electrical pulse that makes up your stimulation.<br>If your doctor has allowed, you can adjust the pulse width with your<br>Programmer Charger. Adjusting the pulse width may affect the size or<br>shape of the area where you feel stimulation. Adjusting the pulse width<br>may also change the intensity of your stimulation. |
| Stimulation                                | The mild electrical pulses that the SCS system delivers to an area of the spinal cord. The stimulation modifies the pain signals traveling from a pain site to the brain, altering how the brain perceives the pain. Patients feel stimulation as a tingling sensation that covers their pain.                                                         |
| Stimulator                                 | The component of the SCS system that contains the battery and electronics that produce stimulation.                                                                                                    |
| Stimulation settings                       | The combination of settings that make up a program or sub-program.                                                                                                    |
| Strength                                   | The intensity of your stimulation.                                                                                                    |
| Sub-program                                | A combination of stimulation settings used to deliver stimulation to<br>one pain site in your body. A program is made up of one or more sub-<br>programs.                                                                                                    |
| Therapy                                    | The treatment of a disease or condition.                                                                                                    |
| Warning                                    | An important statement describing an action or situation that could cause serious harm to a patient.                                                                                                    |

116

PatientSystem.indb 116

# Index

### A

Ablation 5 Adverse events 12 Atmospheric pressure variations 10

### В

Battery Pocket Programmer battery charge level icon 42 charging the battery 66 checking the battery charge level 65 Programmer Charger battery charge level icon 19 charging the battery 64 checking the battery charge level 63 stimulator battery charge level icon 19, 42 charging the battery 54 checking battery charge level 53 Button Click On or Off 80

## С

Cell phones 10 Charge Status button 19 Charging Pocket Programmer battery 66 Programmer Charger battery 64 stimulator charging instructions 54 heat while charging 8 while sleeping 8 Cleaning programmers and accessories 89 Communication icon 19 Contraindications 5 CT scan 10

## D

Defibrillator external, stimulator interaction 9 programmer interaction 8 Diathermy 5 Disposal of programmers 91 stimulator 91 Driving 10

## Ε

Electrocautery 5 Electroconvulsive therapy (ECT) 10 Electromagnetic interference (EMI) 6, 11 home, work, or public environments 6 appliances, home 7 arc welding equipment, electric 7 body fat measurement scales 7 cell phones, Bluetooth devices 7 electric blankets, heating pads 7 electric substations, power generators, large transformers 7 electric toothbrushes, shavers, hair trimmers 7 fences, electric 7 induction heaters, electric 7 jackhammers 7 microwave ovens 7

Patient System Manual 117

PatientSystem.indb 117

personal computers, electric typewriters, copiers, fax machines 7 portable and mobile RF communications equipment 7 power lines, transmission towers 7 radiofrequency identification (RFID) sources 6 steel furnaces, electric 7 stun guns 7 televisions, AM/FM radios, stereos, personal music players 7 vacuum cleaners, electric brooms 7 hospital or medical environments 6 high energy diagnostic and therapeutic equipment 6 x-rays x, ultrasounds 6

### F

Frequency adjusting 32 button 19 definition 17

## Η

Home button 19 Hyperbaric chamber 10

#### 

Identification card 4 Indications for use 5

#### L

Leads 3 Lithotripsy 9

118 Index

Μ

Magnetic resonance imaging (MRI) 8

#### Ρ

Pacemaker entry into area warned for 10 programmer interaction 8 Pocket Programmer 3 screen and buttons 42 turning on and off 43 Program definition 16 Pocket Programmer icon 42 Programmer Charger button 18 selecting 27, 50 Programmer Charger 3 screen and buttons 18 turning on and off 20 Programmer Settings button 19 Pulse width adjusting 34 button 19 definition 16

#### Q

Quick Stimulation Off button 26, 47

## R

Radiation therapy 9 Radiotherapy 9 Repair, programmer 90 Replacement accessories 91 programmers 90

PatientSystem.indb 118

### S

Screen, Programmer Charger brightness 78 calibrating 83 SCS system interactions cochlear implants 8 deep brain stimulators 8 defibrillators 8 implanted spinal cord and peripheral nerve stimulators 8 infusion pumps 8 pacemakers 8 vagus nerve stimulators 8 Scuba diving 10 Security screeners 6 Serial number Programmer Charger 86 stimulator 87 Spinal cord stimulation definition 1 system components 2 Stimulation description 1 on and off Pocket Programmer icon 42 Programmer Charger button 18 turning on and off 22, 45 settings definition 16 resetting 37 Stimulator description 3 information button 19 Strength adjusting 29, 48

definition 16 Pocket Programmer icon 42 Programmer Charger button 18 Sub-program 16

#### Т

Theft detectors 6 Transcranial magnetic stimulation (TMS) 10 Transcutaneous electrical nerve stimulation (TENS) 10

#### U

Ultrasonic scanning 9 Ultrasound diagnostic 9 high-output 10

## Х

X-rays, diagnostic 9

Patient System Manual 119

PatientSystem.indb 119

120 Index

PatientSystem.indb 120

PatientSystem.indb 121

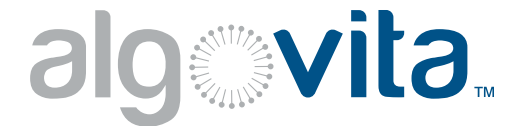

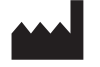

Algostim, LLC 10675 Naples St. NE Blaine, MN 55449 +1-214-618-4980

#### EC REP

Emergo Europe Molenstraat 15 2513 BH The Hague The Netherlands (31) (0) 70 345-8570

> © 2014 All Rights Reserved Part Number 0300-000027-09 1006978-001

2014-12

PatientSystem.indb 122